# PRIMERGY シリーズ

# AVRの起動手順と動作確認情報

2023年3月10日更新

# 目次

| 1.    | はじめに                                 | 2  |
|-------|--------------------------------------|----|
| 1.1   | AVR を使用するための Java について               | 3  |
| 2.    | OpenJDK ベース Java のインストール方法           | 4  |
| 2.1   | OpenJDK ベースの Java モジュールのダウンロード       | 4  |
| 2.2   | クライアント端末へのインストール方法                   | 5  |
| 2.2.1 | AdoptOpenJDK について                    | 6  |
| 2.2.2 | LicedTea-Web について                    | 11 |
| 2.2.3 | ウライアント端末が Windows 10 (64 bit) の例     | 16 |
| 2.2.4 | クライアント端末が Windows 10 (32 bit) の例     | 23 |
| 3.    | AVR の起動方法について                        | 31 |
| 3.1   | PRIMERGY シリーズ AVR の起動方法              | 31 |
| 3.2   | jnlp ファイルと Java の関連付け                | 35 |
| 4.    | AVR の動作検証について                        | 41 |
| 4.1   | AVR 動作確認組み合わせについて                    | 41 |
| 4.2   | Open JDK ベースの Java を使用した AVR の動作検証結果 | 42 |

### 1. はじめに

本ドキュメントは、PRIMERGY シリーズにおいて、Java を介した Advanced Video Redirection (以下、「AVR」という)機能を使用するために必要なクライアント端末(操作端末)の設定および使用方法 について説明しています。

HTLM5 を介しての Advanced Video Redirection 機能については本ドキュメントの対象外のため記載しておりません。

商標一覧

- Microsoft、Windows は、米国 Microsoft Corporation の米国およびその他の国における登録商標 または商標です。
- Oracle、 Java および OpenJDK は、Oracle Corporation と米国内外の関連企業の商標です。
- その他、会社名と製品名はそれぞれ各社の商標、または登録商標です。

#### 1.1 AVR を使用するための Java について

AVR を使用するためにクライアント端末(操作端末)にインストールする Java は無償の OpenJDK の 使用を推奨します。

オラクル社から提供されていた無償の Oracle Java の公式アップデートは 2019 年 1 月で終了となりました。(2019 年 1 月 15 日リリースが最終版)

今後も引き続きオラクル社から提供される Oracle Java (Java8)を使用してのセキュリティアップデート、 バグ修正等を希望する場合は有償契約が必要となります。そのため、今後は AVR を使用する場合、有償 契約が必要な Oracle Java ではなく、無償で使用出来る OpenJDK ベースの Java をサポートします。

AVR を起動する際、クライアント端末に必要な Open JDK ベースの Java モジュールの入手方法/インス トール方法について記載している章を以下に示します。

本ドキュメントでは代表的なクライアント端末例として Windows10 の 32bit と 64bit での設定例を記載 しております。

| Java 入手方法       | インストール方法       | クライアント端末例           | 各 <b>OS</b> での設定方法 |
|-----------------|----------------|---------------------|--------------------|
| <u>2.1 章</u> 参照 | <u>2.2章</u> 参照 | Windows 10 (64 bit) | <u>2.2.3 章</u> 参照  |
|                 |                | Windows 10 (32 bit) | <u>2.2.4 章</u> 参照  |

[ご注意]

- Oracle Java について

オラクル社から提供されていた無償の Oracle Java8 をそのまま使用されると、Java の脆弱性等 が発見された場合は、修正アップデートは有償契約していない場合は提供されなくなり、脆弱性を 悪用した攻撃によるウイルス感染などの危険性が高くなります。

また、オラクル社と有償契約して Oracle Java8 を継続して使用される場合、AVR の動作検証は 2019年1月15日リリースの最終版までとなりますので、2019年1月15日リリース後に更新さ れた Java8 を使用しての AVR の動作についてはサポート対象外になりますのでご了承ください。

- OpenJDK について

以下の版数から OpenJDK を使用しての AVR の動作をサポートしています。 iRMC S4: BIOS 1.21.0 / iRMC ファームウェア 9.20F (SDR 3.18) iRMC S5: BIOS 1.28.0 / iRMC ファームウェア 2.20P (SDR 3.74)

- Microsoft Windows 7 について

Windows 7 のサポートは、2020 年 1 月 14 日に終了しました。Microsoft による Windows 7 の 更新プログラムとセキュリティパッチの提供はされなくなります。これに伴い、Windows 7 を使 用した Video Redirection の動作についてはサポート対象外になりますのでご了承ください。

#### 2. OpenJDK ベース Java のインストール方法

Windows OS 上での OpenJDK ベースの Java (AdoptOpenJDK)と IcedTea-Web のインストール方法に ついて記載します。

#### [ご注意]

PRIMERGY シリーズでは AVR を起動する際の OpenJDK ベースの推奨 Java は AdoptOpenJDK となります。このため、AVR の動作検証は AdoptOpenJDK を使用して実施します。

#### 2.1 OpenJDK ベースの Java モジュールのダウンロード

以下のサイトからダウンロードが可能です。

| Package      | Download Site                                                |  |  |  |
|--------------|--------------------------------------------------------------|--|--|--|
| AdoptOpenJDK | https://adoptopenjdk.net/index.html                          |  |  |  |
|              | ・クライアント端末が 64bit OS の場合は 64bit 用 MSI モジュールを使用してイ             |  |  |  |
|              | ンストールしてください。                                                 |  |  |  |
|              | ・クライアント端末が 32 bit OS の場合は 32bit 用 MSI モジュールを使用して             |  |  |  |
|              | インストールしてください。                                                |  |  |  |
| IcedTea-Web  | http://icedtea.wildebeest.org/download/icedtea-web-binaries/ |  |  |  |
|              | ・クライアント端末が 64bit OS の場合、MSI モジュールを使用してください。                  |  |  |  |
|              | ・クライアント端末が 32 bit OS の場合、ZIP モジュールを使用してください。                 |  |  |  |
|              | (32 bit OS の場合は 1.8 版の ZIP モジュールは使用できないため、1.7.2 版の           |  |  |  |
|              | ZIP モジュールを使用する必要があります)                                       |  |  |  |

免責事項

- ・上記ダウンロードサイトを利用される際は、その中に掲載されている利用条件につきましても同意いただく必要がありますのでご承知ください。
- ・富士通側で動作確認までは実施し、本ドキュメントの中で記載済です。ただし、お客様の環境で OpenJDK ベースの Java モジュールをご使用の際は、お客様責任にてご使用ください。
- ・上記ダウンロードサイト上のコンテンツや URL は、予告なしに変更または中止されることがありま す。あらかじめご了承願います。
- ・理由の如何に関わらず、情報の変更及び上記ウェブサイトの運用の中断または中止によって生じるい かなる損害についても責任を負うものではありません。

#### 2.2 クライアント端末へのインストール方法

AdoptOpenJDK と IcedTea-Web をクライアント端末ヘインストールする方法について記載します。

[注意事項]

1. クライアント端末へのインストール可否について

ご利用のクライアント端末によってはインストールの際、セキュリティ設定などによって、インスト ールの可否を求める問合せが出る場合やインストールがブロックされてしまう場合などがございま す。そのため、予めクライアント端末でインストールが問題なく実施出来るようにセキュリティ設定 などを確認してください。

 インストールする AdoptOpenJDK と IcedTea-Web の版数について 実際にインストールする版数については AVR 動作検証確認済みの AdoptOpenJDK と IcedTea-Web になりますので、<u>4章</u>にて記載している検証済のうち、最新版数のモジュールとなりますので予めご 確認ください。

## 2.2.1 AdoptOpenJDK について

AdoptOpenJDK の Download Site にアクセスして、Archive ページから各クライアント端末のシステ ムタイプ (32bit 版または 64bit 版) に対応した MSI モジュールをダウンロードし、インストールする までの例を示します。

AdoptOpenJDK では使用する MSI モジュールの Version は OpenJDK 8 でかつ、JVM は HotSpot を 使用します。それ以外は使用しません。

以降では、AdoptOpenJDK JDK with Hotspot 8.0.212.04(jdk8u212-b04)の例となります。

(以前の AdoptOpenJDK をインストール済の場合は、コントロールパネルの『プログラムと機能』から 古い AdoptOpenJDK をアンインストールしてください。)

#### [手順]

- 1. ダウンロードサイトに行きます
- 2. Choose a Version で OpenJDK 8 (LTS) を選択する
- 3. Choose a JVM で HotSpot を選択する
- 4. 上記の通り選択し、「Release Archive & Nightly Builds」をクリックします。

| Prebuilt OpenJDK Binaries for Free!                                                                                                    |  |  |  |  |
|----------------------------------------------------------------------------------------------------|--|--|--|--|
| Java <sup>™</sup> is the world's leading programming language and platform. AdoptOpenJDK uses<br>infrastructure, build and test scripts to produce prebuilt binaries from OpenJDK <sup>™</sup> class<br>libraries and a choice of either the OpenJDK HotSpot or Eclipse OpenJ9 VM.<br>All AdoptOpenJDK binaries and scripts are open source licensed and available for free.                                                                                                    |  |  |  |  |
| Download for Windows x64                                                                                                    |  |  |  |  |
| 1. Choose a Version 2. Choose a JVM Help Me Choose                                                                                                    |  |  |  |  |
| OpenJDK 8 (LTS         Interview of the second second |  |  |  |  |
| OpenJDK 11 (LTS) OpenJ9                                                                                                    |  |  |  |  |
| OpenJDK 12 (Latest)                                                                                                    |  |  |  |  |
| Latest release<br>jdt8u212-b04<br>Other platforms ©                                                                                                    |  |  |  |  |
| Release Archive & Nightly Builds                                                                                                    |  |  |  |  |
| AdoptOpenJDK now also distributes OpenJDK upstream builds!                                                                                                    |  |  |  |  |
| English                                                                                                    |  |  |  |  |

- 5. クライアント端末のシステムタイプ(32bit 版または 64bit 版)に対応した MSI モジュールを選択し てダウンロードします。
  - システムタイプが 64bit 版オペレーティングシステムの Windows の場合は、Windows x64 の JDK(\*1)をクリックしてダウンロードします。

(OpenJDK8U-jdk\_x64\_windows\_hotspot\_8u212b04.msi がダウンロードされます)

- システムタイプが 32bit 版オペレーティングシステムの Windows の場合は、Windows x32 の JDK(\*2)をクリックしてダウンロードします。

(OpenJDK8U-jdk\_x86-32\_windows\_hotspot\_8u212b04.msi がダウンロードされます)

|                                     | Arc                | chive               |                    |            |           |
|-------------------------------------|--------------------|---------------------|--------------------|------------|-----------|
| Please be aware that using old, su  | perseded, or other | wise unsupported    | releases is not re | commended. |           |
|                                     | Latest release     | Nightly buil        | ds 🕑               |            |           |
| 1. Ch                               | oose a Version     | 2. Cho              | ose a JVM          |            |           |
| • (                                 | OpenJDK 8 (LTS)    | ⊛ Ho                | tSpot              |            |           |
| 0.0                                 | DpenJDK 9          | ООр                 | enJ9               |            |           |
| 0 0                                 | O OpenJDK 10       |                     |                    |            |           |
| 0 0                                 | DpenJDK 11 (LTS)   |                     |                    |            |           |
| 0 0                                 | DpenJDK 12 (Lates  | st)                 |                    |            |           |
|                                     | (A)                | 1 2 »               |                    |            |           |
| HL0-040-F04                         |                    | Installer           | Binary             |            |           |
| <u>Jakeuz 12-DU4</u><br>6 June 2010 | Linux x64          | Not available       | JDK (99 MB)        | Checksum   |           |
| 6 June 2019                         | _                  | Not available       | JRE (38 MB)        | Checksum   |           |
| Download Stats                      | Windows x32        | <sup>JDK</sup> (*2) | JDK (100 MB)       | Checksum   |           |
|                                     | _                  | JRE                 | JRE (34 MB)        | Checksum   |           |
|                                     | Windows x64        | JDK (*1)            | JDK (99 MB)        | Checksum   |           |
|                                     |                    | JRE                 | JRE (36 MB)        | Checksum   | E . C.L   |
|                                     | macOS x64          | JDK                 | JDK (97 MB)        | Checksum   | English V |

- ダウンロードした MSI モジュール (インストーラ)を使用してインストールを開始します。
   (以降、64bit 版クライアント用のインストーラの例となります。)
  - ・ セットアップウィザードで「次へ」をクリックします。

| B AdoptOpenJDK JDK with Hotspot 8.0.212.04 (x6 □ × |                                                                                                    |  |  |
|----------------------------------------------------|----------------------------------------------------------------------------------------------------|--|--|
| 4<br>8<br>2                                        | AdoptOpenJDK JDK with Hotspot<br>3.0.212.04 (x64) セットアップ ウィザードへよう<br>こそ                                                                                             |  |  |
| с<br>н<br>ч                                        | このセットアップ ウィザードでは、AdoptOpenJDK JDK with<br>lotspot 8.0.212.04 (x64) をコンピューターにインストールしま<br>す。 統行する(こは、「次へ」 をクリックしてください。 セットアップ ウィ<br>ザードを終了するにには、 [キャンセル] をクリックしてください。 |  |  |
|                                                    |                                                                                                    |  |  |
|                                                    | 戻る(B) 次へ(N) キャンセル                                                                                                    |  |  |

- 使用許諾契約書を確認して「使用許諾契約書に同意します」にチェックをいれて「次へ」をクリックします。

| ₿ AdoptOpenJDK JDK with Hotspot 8.0.212.04 (x6 □ ×                                                                                                    |
|----------------------------------------------------------------------------------------------------|
| 使用許諾契約書<br>以下の使用許諾契約書をよくお読みください。                                                                                                    |
| GNU GENERAL PUBLIC LICENSE A<br>Version 2, June 1991                                                                                                    |
| Copyright (C) 1989, 1991 Free Software Foundation, Inc.<br>59 Temple Place - Suite 330, Boston, MA 02111-1307, USA                                                                                                    |
| Everyone is permitted to copy and distribute verbatim copies of this license document, but changing it is not allowed.                                                                                                    |
| Preamble<br>The licenses for most software are designed to take away your freedom<br>to share and change it. By contrast, the GNU General Public License<br>is intended to guarantee your freedom to share and change free<br>softwareto make sure the software is free for all its users. This $\forall$ |
| ✓使用許諾契約書に同意します(A)                                                                                                    |
| 印刷(P) 戻る(B) 次へ(N) キャンセル                                                                                                    |

「次へ」をクリックします。

| 樹 AdoptOpenJDK JDK with Hotspot 8                                     | 3.0.212.04 (x6 – 🗆 🗙                                                                                 |
|-----------------------------------------------------------------------|----------------------------------------------------------------------------------------------------|
| ガスダム セットアップ<br>機能をインストールする方法を選択してください。                                |                                                                                                    |
| 下のツリーのアイコンをクリックして、機能をインストール                                           | はる方法を変更してください。                                                                                       |
| Add to PATH<br>Associate .jar                                         | AdoptOpenJDK Development Kit<br>with Hotspot                                                         |
| Set JAVA_HOME variable<br>→ JavaSoft (Orade) registr<br>→ IcedTea-Web | この機能にはハード ドライブ領域が<br>184MB 必要です。5 つのうち 2 つのサ<br>ブ機能が遅択されています。これらの<br>サブ機能には、ハード ドライブ領域が<br>3KB 必要です。 |
| 場所: C:¥Program<br>Files¥AdoptOpenJDK¥jdk-8.0.21                       | 2.04-hotspot¥                                                                                        |
| リセット(S) ディスク使用量(U)                                                    | 戻る(B) 次へ(N) キャンセル                                                                                    |

「インストール」をクリックします。

| 劇 AdoptOpenJDK JDK with Hotspot 8.0.212.04 (x6 □ ×                                                                   |
|----------------------------------------------------------------------------------------------------|
| AdoptOpenJDK JDK with Hotspot 8.0.212.04 (x64) のインストー                                                                |
| インストールを開始するには [インストール] をクリックしてください。 インストール設定を確認また<br>は変更するには [戻る] をクリックしてください。 ウィザードを終了するには [キャンセル] をクリック<br>してください。 |
|                                                                                                    |
| 戻る(B)<br><br><br><br><br><br><br>                                                                                    |

「完了」をクリックします。

| お AdoptOpenJDK JDK with Hotspot 8.0.212.04 (x6 ロ ×                                                                    |
|----------------------------------------------------------------------------------------------------|
| AdoptOpenJDK JDK with Hotspot<br>8.0.212.04 (x64) セットアップ ウィザードが完<br>了しました<br>セットアップウィザードを終了するには、[完了] ボタンをクリックし<br>ます。 |
| 戻る(B) <b>完了(F)</b> キャンセル                                                                                              |

### 2.2.2 IcedTea-Web について

IcedTea-Webの Download Site にアクセスして、Archive ページから各クライアント端末のシステムタ イプ (32bit 版または 64bit 版) に対応した MSI モジュールまたは、ZIP モジュールをダウンロードし、 インストールするまでの例を示します。

- 64bit 版 OS の Windows: MSI モジュールをダウンロードします。

(Index of /download/icedtea-web-binaries/1.8/windows/itw-installer.msi)

- 32bit版 OS の Windows : ZIP モジュールをダウンロードします。

(Index of /download/icedtea-web-binaries/1.7.2/windows/icedtea-web-1.7.2.win.bin.zip)

\* 32bit 版 OS は 1.8 版ではなく 1.7.2 版の ZIP モジュールを選択する点にご注意ください。

# Index of /download/icedtea-web-binaries

|   | <u>Name</u>      | Last modified    | <u>Size</u> | Description |
|---|------------------|------------------|-------------|-------------|
| ٩ | Parent Directory |                  | -           |             |
|   | <u>1.7.1/</u>    | 2017-12-18 12:24 | -           |             |
|   | 1.7.2/           | 2019-03-11 21:45 | -           |             |
|   | <u>1.7/</u>      | 2017-07-20 14:34 | -           |             |
|   | <u>1.8/</u>      | 2019-03-13 10:34 | -           |             |

Apache/2.4.25 (Debian) Server at icedtea.wildebeest.org Port 80

[手順]

- 1. ダウンロードサイトに行きます
- 2. クライアント端末のシステムタイプ(64bit 版または 32bit 版) に対応したモジュールを選択してダ ウンロードします。
  - システムタイプが 64bit 版オペレーティングシステムの Windows の場合は、MSI モジュールを選 択しダウンロードします。

(itw-installer.msi)

以下の1.8版のWindows用MSIモジュールをダウンロードします。

# Index of /download/icedtea-web-binaries/1.8/windows

| ▶ Parent Directory       -         ▶ icedtea-web-1.8.win.bin.zip       2019-03-13       10:33       8.3M         ▶ icedtea-web-1.8.win.bin.zip.sig       2019-03-13       10:33       310         ▶ itw-installer.msi       2019-03-13       10:33       8.5M         ▶ itw-installer.msi.sig       2019-03-13       10:33       310 |  |
|----------------------------------------------------------------------------------------------------|--|

Apache/2.4.25 (Debian) Server at icedtea.wildebeest.org Port 80

- システムタイプが 32bit 版オペレーティングシステムの Windows の場合は、ZIP モジュールを選択します。

(icedtea-web-1.7.2.win.bin.zip)

以下の 1.7.2 版の Windows 用 ZIP モジュールをダウンロードします。(1.8 版の Windows 用 ZIP モジュールは使用できません)

| Index of /download/icedtea-web-binaries/1.7.2/windows |                                           |                  |             |             |  |  |
|-------------------------------------------------------|-------------------------------------------|------------------|-------------|-------------|--|--|
| _                                                     | Name                                      | Last modified    | <u>Size</u> | Description |  |  |
| 4                                                     | Parent Directory                          |                  | -           |             |  |  |
|                                                       | icedtea-web-1.7.2.win.bin.zip             | 2019-03-11 21:44 | 5.6M        |             |  |  |
| ?                                                     | <u>icedtea-web-1.7.2.win.bin.zip.si</u> g | 2019-03-11 21:44 | 310         |             |  |  |
|                                                       | <u>itw-installer.msi</u>                  | 2019-03-11 21:44 | 5.6M        |             |  |  |
| 2                                                     | <u>itw-installer.msi.si</u> g             | 2019-03-11 21:44 | 310         |             |  |  |
|                                                       |                                           |                  |             | B / 00      |  |  |

Apache/2.4.25 (Debian) Server at icedtea.wildebeest.org Port 80

3. ダウンロードした MSI モジュール(インストーラ)または ZIP モジュールを使用してインストール を開始します。

システムタイプが 64bit 版オペレーティングシステムの Windows の場合は、4.を参照してください。 システムタイプが 32bit 版オペレーティングシステムの Windows の場合は、以下の章で記載してい ますので参照してください。

- Windows10(32bit)の場合 <u>2.2.4 章</u> 参照

4. システムタイプが 64bit 版オペレーティングシステムの Windows の場合は、MSI モジュール (イン ストーラ)を使用してインストールを開始します。

(以降、1.8版の64bit版クライアント用のインストーラ itw-installer.msi の例となります。)

セットアップウィザードで「次へ」をクリックします。

| 谩 | IcedTea-Web 1.8 Setup – 🗆 🗙                                                                                                    |
|---|----------------------------------------------------------------------------------------------------|
|   | Welcome to the IcedTea-Web 1.8 Setup<br>Wizard<br>The Setup Wizard will install IcedTea-Web 1.8 on your<br>computer. Click Next to continue or Cancel to exit the Setup<br>Wizard. |
|   | Back Next Cancel                                                                                                    |

- 使用許諾契約書を確認して「使用許諾契約書に同意します」にチェックをいれて「次へ」をクリックします。

| IcedTea-Web 1.8 Setup – 🗆 🚬                                                                                                    |  |  |  |  |  |  |
|----------------------------------------------------------------------------------------------------|--|--|--|--|--|--|
| nd-User License Agreement Please read the following license agreement carefully                                                                                                    |  |  |  |  |  |  |
| GNU GENERAL PUBLIC LICENSE  Version 2, June 1991                                                                                                    |  |  |  |  |  |  |
| Copyright (C) 1989, 1991 Free Software Foundation, Inc.<br>51 Franklin Street, Fifth Floor, Boston, MA 02110-1301 USA<br>Everyone is permitted to copy and distribute verbatim copies<br>of this license document, but changing it is not allowed. |  |  |  |  |  |  |
| Preamble                                                                                                    |  |  |  |  |  |  |
| The licenses for most software are designed to take away your freedom to share and change it. By contrast, the GNU General Public v                                                                                                    |  |  |  |  |  |  |
| ✓ I accept the terms in the License Agreement                                                                                                    |  |  |  |  |  |  |
|                                                                                                    |  |  |  |  |  |  |
|                                                                                                    |  |  |  |  |  |  |

「次へ」をクリックします。

| <b>i</b>                                     | IcedTea-Web 1.8 Setup                                           | _ 🗆 🗙  |
|----------------------------------------------|-----------------------------------------------------------------|--------|
| Destination Folde<br>Click Next to install t | <b>:r</b><br>to the default folder or click Change to choose an | other. |
| Install IcedTea-Web                          | 1.8 to:                                                         |        |
| C:¥Program Files¥Ice                         | edTeaWeb¥WebStart¥                                              |        |
|                                              | Back Next                                                       | Cancel |

「インストール」をクリックします。

| 讇 | IcedTea-Web 1.8 Setup                                                                                                    | _ [ |      | x  |
|---|----------------------------------------------------------------------------------------------------|-----|------|----|
|   | Ready to install IcedTea-Web 1.8                                                                                                    |     | Z    |    |
|   | Click Install to begin the installation. Click Back to review or change any of you installation settings. Click Cancel to exit the wizard. | r   |      |    |
|   |                                                                                                    |     |      |    |
|   |                                                                                                    |     |      |    |
|   | Back Install                                                                                                    | C   | ance | el |

- 「完了」をクリックします。

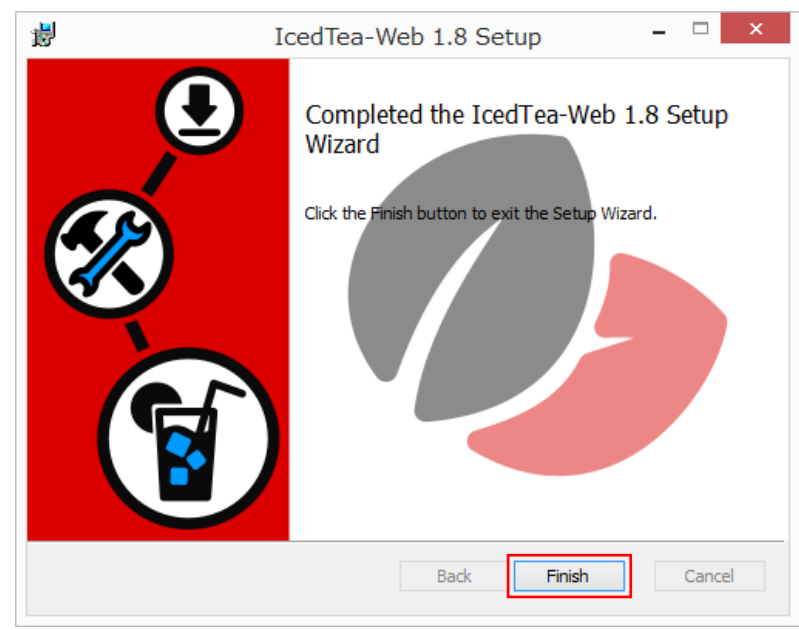

## 2.2.3 クライアント端末が Windows 10 (64 bit) の例

手順 1. OpenJDK ベースの Java をインストール
 前章を参考にインストール (AdoptOpenJDK と IcedTea-Web) を実施してください。
 手順 2. 環境変数の path 設定

Oracle Java と OpenJDK ベースの Java を混在させている場合、OpenJDK ベースの Java を 優先設定とするため、以下の手順を実施してください。OpenJDK ベースの Java のみをインス トールしている場合は、手順2は不要です。

環境変数 path を設定します。

『コントロールパネル』→『システムとセキュリティ』→『システム』を開きます。 システムの詳細設定をクリックします。

| <u> </u>                                       |                                                                                                    | - 🗆 X                                                 |
|------------------------------------------------|----------------------------------------------------------------------------------------------------|-------------------------------------------------------|
| אעכ א 🗹 א י                                    | ルパネル > システムとセキュリティ > システム 🗸 🗸                                                                                                    | コントロール パネルの検索 👂                                       |
| コントロール パネル ホーム                                 | コンピューターの基本的な情報の表示                                                                                                    | 8                                                     |
| 💎 デバイス マネージャー                                  | Windows のエディション                                                                                                    |                                                       |
| 💔 リモートの設定                                      | Windows 10 Pro                                                                                                    |                                                       |
| <ul> <li>システムの保護</li> <li>システムの詳細設定</li> </ul> | © 2018 Microsoft Corporation. All rights reserved.                                                                                    | indows10                                              |
|                                                | システム                                                                                                    |                                                       |
|                                                | プロセッサ: Intel(R) Xeon(R) CPU E7-8867 v3 @<br>実装メモリ (RAM): 4.00 GB<br>システムの種類: 64 ビット オペレーティング システム、x64<br>ペンとタッチ: このディスプレイでは、ペンスカとタッチ? | 2.50GHz 2.50 GHz (2 プロセッサ)<br>ベース プロセッサ<br>入力は利用できません |
|                                                | コンピューター名、ドメインおよびワークグループの設定                                                                                                    |                                                       |
|                                                | コンピューター名:<br>フル コンピューター名:<br>コンピューターの説明:<br>ワークグループ:                                                                                  | ●設定の変更                                                |
|                                                |                                                                                                    |                                                       |
|                                                | Windowsをライセンス認証するために、インターネットに接続してください。                                                                                                | 。マイクロソフト ソフトウェア ライセンス<br>条項を読む                        |
| 関連項目<br>セキュリティとメンテナンス                          | プロダクト ID:                                                                                                    | ♥Windows のライセンス認証                                     |

『システムのプロパティ』ダイアログの詳細設定タブ内の環境変数をクリックします。

| システムのプロパティ                                                                                   | $\times$ |
|----------------------------------------------------------------------------------------------|----------|
| コンピューター名 ハードウェア 詳細設定 システムの保護 リモート                                                            |          |
| Administrator としてログオンしない場合は、これらのほとんどは変更できません。<br>パフォーマンス<br>視覚効果、プロセッサのスケジュール、メモリ使用、および仮想メモリ |          |
| 静定(S)                                                                                        |          |
| - ユーザー ブロファイル<br>サインインに関連したデスクトップ設定                                                          |          |
| 設定(E)                                                                                        |          |
| システム起動、システム障害、およびデバッグ情報                                                                      |          |
| 設定(T)                                                                                        |          |
| 環境変数(N) —                                                                                    | ]        |
| OK キャンセル 適用(A                                                                                | )        |

『環境変数』ダイアログのシステム環境変数の Path 表示箇所をクリック後に、編集をクリック します。

| 境変数                                                                          |                                                                                                    |   |
|------------------------------------------------------------------------------|----------------------------------------------------------------------------------------------------|---|
| rootのコーザー環境変数(U)                                                             |                                                                                                    |   |
|                                                                              | 佑                                                                                                    |   |
| OneDrive                                                                     |                                                                                                    |   |
| Path                                                                         | C:¥Users¥root¥AppData¥Local¥Microsoft¥WindowsApps:C:¥tools¥i                                                                                                    |   |
| TEMP                                                                         | C:¥Users¥root¥AppData¥Local¥Temp                                                                                                    |   |
| TMP                                                                          | C:¥Users¥root¥AppData¥Local¥Temp                                                                                                    |   |
|                                                                              |                                                                                                    |   |
|                                                                              |                                                                                                    |   |
|                                                                              |                                                                                                    |   |
|                                                                              | 新規(N) 編集(E) 削除(D)                                                                                                    |   |
|                                                                              |                                                                                                    |   |
| システム環境変数(S)                                                                  |                                                                                                    |   |
|                                                                              |                                                                                                    |   |
| 変数                                                                           | 值                                                                                                    | ^ |
| NUMBER_OF_PROCESSORS                                                         | 1                                                                                                    |   |
| OS                                                                           | Windows_NT                                                                                                    |   |
| Path                                                                         | CVPreasure FilesX4 deptOpen IDVXidk 8.0.212.04 heterotVhip/CVPr                                                                                                    |   |
|                                                                              | C:#Program Files#AdoptOpeniDK#Jdk=6.0.212.04-notspot#bin,C:#Pr                                                                                                    |   |
| PATHEXT                                                                      | .COM;.EXE;.BAT;.CMD;.VBS;.VBE;.JS;.JSE;.WSF;.WSH;.MSC                                                                                                    |   |
| PATHEXT<br>PROCESSOR_ARCHITECTURE                                            | COM; EXE; BAT; CMD; VBS; VBE; JS; JSE; WSF; WSF; MSH; MSC<br>AMD64                                                                                                    |   |
| PATHEXT<br>PROCESSOR_ARCHITECTURE<br>PROCESSOR_IDENTIFIER                    | .COM; EXE; Add JICOPENDAGUCECC2 2:04-105-poteoin; C444<br>.COM; EXE; BAT, CMD; VBS; VBE; JS; JSE; WSF; WSH; MSC<br>AMD64<br>Intel64 Family 6 Model 45 Stepping 6, GenuineIntel |   |
| PATHEXT<br>PROCESSOR_ARCHITECTURE<br>PROCESSOR_IDENTIFIER<br>PROCESSOR LEVEL | COM; EXE; BAT; CMD; VBS; VBE; JS; JSE; WSF; WSH; MSC<br>AMD64<br>Intel64 Family 6 Model 45 Stepping 6, GenuineIntel<br>6                                                       | ~ |
| PATHEXT<br>PROCESSOR_ARCHITECTURE<br>PROCESSOR_IDENTIFIER<br>PROCESSOR LEVEL | COM; EXE; BAT; CMD; VBS; VBE; JS; JSE; WSF; WSH; MSC<br>AMD64<br>Intel64 Family 6 Model 45 Stepping 6, GenuineIntel<br>6                                                       | ~ |
| PATHEXT<br>PROCESSOR_ARCHITECTURE<br>PROCESSOR_IDENTIFIER<br>PROCESSOR LEVEL | COM; EXE; BAT; CMD; VBS; VBE; JS; JSE; WSF; WSH; MSC<br>AMD64<br>Intel64 Family 6 Model 45 Stepping 6, GenuineIntel<br>6<br>新規( <u>W</u> ) 編集( <u>I</u> ) 削除( <u>L</u> )       | ~ |
| PATHEXT<br>PROCESSOR_ARCHITECTURE<br>PROCESSOR_IDENTIFIER<br>PROCESSOR LEVEL | COM; EXE; BAT; CMD; VBS; VBE; JS; JSE; WSF; WSH; MSC<br>AMD64<br>Intel64 Family 6 Model 45 Stepping 6, GenuineIntel<br>6 新規( <u>W</u> ) 編集( <u>I</u> ) 削除( <u>L</u> )          | ~ |
| PATHEXT<br>PROCESSOR_ARCHITECTURE<br>PROCESSOR_IDENTIFIER<br>PROCESSOR LEVEL | COM; EXE; BAT; CMD; VBS; VBE; JS; JSE; WSF; WSH; MSC<br>AMD64<br>Intel64 Family 6 Model 45 Stepping 6, GenuineIntel<br>6<br>新規( <u>W</u> ) 編集( <u>J</u> ) 削除( <u>L</u> )       | ~ |

Oracle Java と OpenJDK ベースの Java を混在させている場合、OpenJDK ベースの Java を 優先設定とするため、追加した変数をクリックした後、上へをクリックし、C:¥Program Files (x86)¥Common Files¥Oracle¥Java¥javapath より上に移動します。

『環境変数名の編集ダイアログ』変更後にOKをクリックします。

| 環境変数名の編集                                                 | ×          |
|----------------------------------------------------------|------------|
|                                                          |            |
| C:¥Program Files¥AdoptOpenJDK¥jdk-8.0.212.04-hotspot¥bin | 新規(N)      |
| C:¥Program Files¥lcedTeaWeb¥WebStart¥bin                 |            |
| %SystemRoot%¥system32                                    | 編集(E)      |
| %SystemRoot%                                             |            |
| %SystemRoot%¥System32¥Wbem                               | 参照(B)      |
| %SYSTEMROOT%¥System32¥WindowsPowerShell¥v1.0¥            |            |
| C:¥Program Files (x86)¥Java¥jdk1.8.0_121¥bin             | 削除(D)      |
| C:¥ProgramData¥Oracle¥Java¥javapath                      |            |
|                                                          |            |
|                                                          | 上へ(U)      |
|                                                          |            |
|                                                          | 下へ(0)      |
|                                                          |            |
|                                                          |            |
|                                                          | テキストの編集(T) |
|                                                          |            |
|                                                          |            |
|                                                          |            |
|                                                          |            |
|                                                          |            |
|                                                          |            |
|                                                          |            |
| OK                                                       | キャンセル      |
|                                                          |            |

『環境変数』ダイアログで OK をクリックします。

| 党変数                                                                                                    |                                                                                                    |          |
|----------------------------------------------------------------------------------------------------|----------------------------------------------------------------------------------------------------|----------|
| reat のフーザー理技亦物(UN                                                                                          |                                                                                                    |          |
| 1001 のユーリー境境支致( <u>0</u> )                                                                                 |                                                                                                    |          |
| 変数                                                                                                    | 值                                                                                                    |          |
| OneDrive                                                                                                   | C:¥Users¥root¥OneDrive                                                                                                    |          |
| Path                                                                                                    | $C: \verb"¥Users"+root"+AppData"+Local"+Microsoft"+WindowsApps; C: \verb"¥tools"+j$                                                                                                    |          |
| TEMP                                                                                                    | C:¥Users¥root¥AppData¥Local¥Temp                                                                                                    |          |
| TMP                                                                                                    | C:¥Users¥root¥AppData¥Local¥Temp                                                                                                    |          |
|                                                                                                    |                                                                                                    |          |
|                                                                                                    |                                                                                                    |          |
|                                                                                                    | 新規(N) 編集(E) 削除(D)                                                                                                    |          |
|                                                                                                    |                                                                                                    |          |
| システム環境変数(S)                                                                                                |                                                                                                    |          |
|                                                                                                    |                                                                                                    |          |
| 変数                                                                                                    | 值                                                                                                    | <b>1</b> |
| OS                                                                                                    |                                                                                                    |          |
|                                                                                                    | Windows_N1                                                                                                    |          |
| Path                                                                                                    | Windows_N1<br>C:¥Program Files¥AdoptOpenJDK¥jdk-8.0.212.04-hotspot¥bin;C:¥Pr                                                                                                    |          |
| Path<br>PATHEXT                                                                                            | Windows_N1<br>Ci¥Program Files¥AdoptOpenJDK¥jdk-8.0.212.04-hotspot¥bin;Ci¥Pr<br>.COM;:EXE;.BAT;.CMD;.VBS;.VBE;JS;.JSE;.WSF;.WSF;.WSC                                                                               |          |
| Path<br>PATHEXT<br>PROCESSOR_ARCHITECTURE                                                                  | Windows_N1<br>Ci¥Program Files¥AdoptOpenJDK¥jdk-8.0.212.04-hotspot¥bin;Ci¥Pr<br>.COM;,EXE;,BAT;.CMD;,VBS;,VBE;JS;,JSE;,WSF;,WSH;,MSC<br>AMD64                                                                      |          |
| Path<br>PATHEXT<br>PROCESSOR_ARCHITECTURE<br>PROCESSOR_IDENTIFIER                                          | Windows_N1<br>C:¥Program Files¥AdoptOpenJDK¥jdk-8.0.212.04-hotspot¥bin;C:¥Pr<br>COM;:EXE;BAT;.CMD;.VBS;.VBE;JS;.JSE;.WSF;:WSH;:MSC<br>AMD64<br>Intel64 Family 6 Model 45 Stepping 6, GenuineIntel                  |          |
| Path<br>PATHEXT<br>PROCESSOR_ARCHITECTURE<br>PROCESSOR_IDENTIFIER<br>PROCESSOR_LEVEL                       | Windows_N1<br>C:¥Program Files¥AdoptOpenJDK¥jdk-8.0.212.04-hotspot¥bin;C:¥Pr.,<br>.COM;:EXE;.BAT;.CMD;.VBS;.VBE;JS;.JSE;.WSF;.WSH;.MSC<br>AMD64<br>Intel64 Family 6 Model 45 Stepping 6, GenuineIntel<br>6         |          |
| Path<br>PATHEXT<br>PROCESSOR_ARCHITECTURE<br>PROCESSOR_IDENTIFIER<br>PROCESSOR_LEVEL<br>PROCESSOR REVISION | Windows_N1<br>C:¥Program Files¥AdoptOpenJDK¥jdk-8.0.212.04-hotspot¥bin;C:¥Pr.,<br>.COM;:EXE;:BAT;:CMD;.VBS;.VBE;JS;.JSE;.WSF;:WSH;:MSC<br>AMD64<br>Intel64 Family 6 Model 45 Stepping 6, GenuineIntel<br>6<br>2d06 | ~        |
| Path<br>PATHEXT<br>PROCESSOR_ARCHITECTURE<br>PROCESSOR_IDENTIFIER<br>PROCESSOR_LEVEL<br>PROCESSOR_REVISION | Windows_N1<br>C:¥Program Files¥AdoptOpenJDK¥jdk-8.0.212.04-hotspot¥bin;C:¥Pr.,<br>.COM;EXE;.BAT;.CMD;.VBS;.VBE;.JS;.JSE;.WSF;.WSH;.MSC<br>AMD64<br>Intel64 Family 6 Model 45 Stepping 6, GenuineIntel<br>6<br>2d06 | ~        |

新しくコマンドプロンプトを開き、java -version と入力し、エンターを押します。以下のよう に表示されていることを確認してください。

| עדעד אַעאַר 🔤 אַדער אַדער אַדער                                                                                                    | _ | × |
|----------------------------------------------------------------------------------------------------|---|---|
| Microsoft Windows [Version 10.0.15063]<br>(c) 2017 Microsoft Corporation. All rights reserved.                                                                                                    |   | ^ |
| C:¥Users¥root>java -version<br>openjdk version "1.8.0_212"<br>OpenJDK Runtime Environment (AdoptOpenJDK)(build 1.8.0_212-b04)<br>OpenJDK 64-Bit Server VM (AdoptOpenJDK)(build 25.212-b04, mixed mode) |   |   |
| C:¥Users¥root><br>C:¥Users¥root>_                                                                                                    |   |   |
|                                                                                                    |   |   |
|                                                                                                    |   |   |
|                                                                                                    |   |   |
|                                                                                                    |   |   |
|                                                                                                    |   |   |
|                                                                                                    |   |   |
|                                                                                                    |   |   |

手順 3. 環境変数 JAVA\_HOME の設定

環境変数 JAVA\_HOME を設定します。

『コントロールパネル』→『システムとセキュリティ』→『システム』を開きます。 システムの詳細設定をクリックします。

| <u>=</u> 97272                                 |                                                                                                    |                                                                                         |                                       |                                    | -                      |              | ×  |
|------------------------------------------------|----------------------------------------------------------------------------------------------------|-----------------------------------------------------------------------------------------|---------------------------------------|------------------------------------|------------------------|--------------|----|
| ← → י ↑ 💆 א באעב א                             | ルパネル ⇒ システムとセキュリティ ⇒                                                                                                    | システム                                                                                    | νõ                                    | コントロール パネ                          | ルの検索                   |              | P  |
| コントロール パネル ホーム                                 | コンピューターの基本的な                                                                                                    | は情報の表示                                                                                  |                                       |                                    |                        |              | ?  |
| 😌 デバイス マネージャー                                  | Windows のエディション                                                                                                    |                                                                                         |                                       |                                    |                        |              |    |
| 😌 リモートの設定                                      | Windows 10 Pro                                                                                                    |                                                                                         |                                       |                                    |                        |              |    |
| <ul> <li>システムの保護</li> <li>システムの詳細設定</li> </ul> | © 2018 Microsoft Corpo<br>rights reserved.                                                                                                    | oration. All                                                                            | Wi                                    | ndc                                | )W                     | s 1          | 0  |
|                                                | システム<br>プロセッサ:<br>実装メモリ (RAM):<br>システムの種類:<br>ベンとタッチ:<br>コンピューター名、ドメインおよび <sup>1</sup><br>コンピューター名:<br>フル コンピューター名:<br>コンピューターの説明:<br>ワークグループ: | Intel(R) Xeon(R) CPU E7<br>4.00 GB<br>64 ビット オペレーティング シ<br>このディスプレイでは、ペンク<br>フークグループの設定 | -8867 v3 @ 2<br>ステム、x64 ベ<br>、力とタッチス: | 2.50GHz 2.50<br>ニスプロセッサ<br>カは利用できま | GHz (2 )<br>ません<br>●設定 | プロセッサ<br>の変更 | ;) |
|                                                | Windows ライセンス認証<br>Windows をライセンス認証                                                                                                    | Eするために、インターネットに接線                                                                       | 見してください。                              | マイクロソフト                            | ソフトウェ                  | アライセン        | גע |
| 関連項目<br>セキュリティとメンテナンス                          | プロダクト ID:                                                                                                    |                                                                                         |                                       | Win                                | idows                  | ライセンス        | 認証 |

『システムのプロパティ』ダイアログの詳細設定タブ内の環境変数をクリックします。

| システムのプロパティ                                                                                             | $\times$ |
|----------------------------------------------------------------------------------------------------|----------|
| コンピューター名 ハードウェア 詳細設定 システムの保護 リモート                                                                      |          |
| Administrator としてログオンしない場合は、これらのほとんどは変更できません。<br>「パフォーマンス<br>視覚効果、プロセッサのスケジュール、メモリ使用、および仮想メモリ<br>設定(S) |          |
| ユーザー プロファイル<br>サインインに関連したデスクトップ設定<br>設定(E)                                                             |          |
| 起動と回復                                                                                                  |          |
| システム起動、システム障害、およびデパッグ情報<br>設定(T)                                                                       |          |
| 壃境変歎(N)                                                                                                |          |
| OK キャンセル 適用(A                                                                                          | .)       |

『環境変数』ダイアログのシステム環境変数の新規をクリックします。

(既にシステム環境変数に JAVA\_HOME が存在する場合は、JAVA\_HOME を選択して編集を クリックします。)

|                                                                                                    | 1旦                                                                                                    |   |
|----------------------------------------------------------------------------------------------------|----------------------------------------------------------------------------------------------------|---|
| OneDrive                                                                                                    | C:¥Users¥root¥OneDrive                                                                                                    |   |
| Path                                                                                                    | C:¥Users¥root¥AppData¥Local¥Microsoft¥WindowsApps;C:¥tools¥j                                                                                                    |   |
| TEMP                                                                                                    | C:¥Users¥root¥AppData¥Local¥Temp                                                                                                    |   |
| TMP                                                                                                    | C:¥Users¥root¥AppData¥Local¥Temp                                                                                                    |   |
|                                                                                                    |                                                                                                    |   |
|                                                                                                    |                                                                                                    |   |
|                                                                                                    |                                                                                                    |   |
|                                                                                                    | 新規( <u>N</u> ) 編集( <u>E</u> ) 削除( <u>D</u>                                                                                                    | ) |
|                                                                                                    |                                                                                                    |   |
|                                                                                                    |                                                                                                    |   |
| ステム環境変数( <u>S</u> )                                                                                                    |                                                                                                    |   |
| ステム環境変数( <u>S</u> )<br>変数                                                                                                    | 值                                                                                                    |   |
| ステム環境変数( <u>S</u> )<br>変数<br>NUMBER OF PROCESSORS                                                                                      | 值<br>1                                                                                                    |   |
| ステム環境変数(S)<br>変数<br>NUMBER_OF_PROCESSORS<br>OS                                                                                         | 値<br>1<br>Windows NT                                                                                                    |   |
| ステム環境変数( <u>S</u> )<br>変数<br>NUMBER_OF_PROCESSORS<br>OS<br>Path                                                                        | 値<br>1<br>Windows_NT<br>C:¥Program Files¥AdoptOpenJDK¥jdk-8.0.212.04-hotspot¥bin;C:¥Pr                                                                                                    |   |
| ステム環境変数( <u>S</u> )<br>変数<br>NUMBER_OF_PROCESSORS<br>OS<br>Path<br>PATHEXT                                                             | 値<br>1<br>Windows_NT<br>C:¥Program Files¥AdoptOpenJDK¥jdk-8.0.212.04-hotspot¥bin;C:¥Pr<br>.COM;,EXE;,BAT;.CMD;,VBS;,VBE;JS;JSE;,WSF;,WSH;,MSC                                                                       |   |
| ステム環境変数( <u>S</u> )<br>変数<br>NUMBER_OF_PROCESSORS<br>OS<br>Path<br>PATHEXT<br>PROCESSOR_ARCHITECTURE                                   | 値<br>1<br>Windows_NT<br>C:¥Program Files¥AdoptOpenJDK¥jdk-8.0.212.04-hotspot¥bin;C:¥Pr<br>.COM;.EXE;.BAT;.CMD;.VBS;.VBE;.JS;.JSE;.WSF;.WSH;.MSC<br>AMD64                                                            |   |
| ステム環境変数( <u>S</u> )<br>変数<br>NUMBER_OF_PROCESSORS<br>OS<br>Path<br>PATHEXT<br>PROCESSOR_ARCHITECTURE<br>PROCESSOR_IDENTIFIER           | 値<br>1<br>Windows_NT<br>C:¥Program Files¥AdoptOpenJDK¥jdk-8.0.212.04-hotspot¥bin;C:¥Pr<br>.COM;,EXE;,BAT;.CMD;,VBS;,VBE;,JS;,JSE;,WSF;,WSH;,MSC<br>AMD64<br>Intel64 Family 6 Model 45 Stepping 6, GenuineIntel      |   |
| ステム環境変数(S)<br>変数<br>NUMBER_OF_PROCESSORS<br>OS<br>Path<br>PATHEXT<br>PROCESSOR_ARCHITECTURE<br>PROCESSOR_IDENTIFIER<br>PROCESSOR_LEVEL | 値<br>1<br>Windows_NT<br>C:¥Program Files¥AdoptOpenJDK¥jdk-8.0.212.04-hotspot¥bin;C:¥Pr<br>.COM;,EXE;,BAT;,CMD;,VBS;,VBE;,JS;,JSE;,WSF;,WSH;,MSC<br>AMD64<br>Intel64 Family 6 Model 45 Stepping 6, GenuineIntel<br>6 |   |
| ステム環境変数(S)<br>変数<br>NUMBER_OF_PROCESSORS<br>OS<br>Path<br>PATHEXT<br>PROCESSOR_ARCHITECTURE<br>PROCESSOR_IDENTIFIER<br>PROCESSOR_LEVEL | 值<br>1<br>Windows_NT<br>C:¥Program Files¥AdoptOpenJDK¥jdk-8.0.212.04-hotspot¥bin;C:¥Pr<br>.COM;.EXE;.BAT;.CMD;.VBS;.VBE;.JS;.JSE;.WSF;.WSH;.MSC<br>AMD64<br>Intel64 Family 6 Model 45 Stepping 6, GenuineIntel<br>6 |   |

新規をクリックした場合、『新しいシステム変数」ダイアログがでます。 JAVA\_HOME を選択して編集をクリックした場合、『システム変数の編集」ダイアログがでま す。

以下を設定し、OK をクリックします。 変数名 : 『JAVA\_HOME』、

変数值:『C:\Program Files\AdoptOpenJDK\jdk-8.0.212.04-hotspot』

(変数値はインストールした AdoptOpenJDK の版数により変わります)

| システム変数の編集     |                                                      |          | × |
|---------------|------------------------------------------------------|----------|---|
| 変数名(N):       | JAVA_HOME                                            |          |   |
| 変数値(V):       | C:¥Program Files¥AdoptOpenJDK¥jdk-8.0.212.04-hotspot |          |   |
| ディレクトリの参照(D). | . ファイルの参照(F)                                         | OK キャンセノ |   |

『環境変数』ダイアログで OK をクリックします。

| 壃 | 竟変数                        |                                                                | × |
|---|----------------------------|----------------------------------------------------------------|---|
|   | root のユーザー環境変数( <u>U</u> ) |                                                                |   |
|   | 変数                         | 値                                                              |   |
|   | OneDrive                   | C:¥Users¥root¥OneDrive                                         |   |
|   | Path                       | C:¥Users¥root¥AppData¥Local¥Microsoft¥WindowsApps;C:¥tools¥j   |   |
|   | TEMP                       | C:¥Users¥root¥AppData¥Local¥Temp                               |   |
|   | TMP                        | C:¥Users¥root¥AppData¥Local¥Temp                               |   |
|   |                            |                                                                |   |
|   |                            |                                                                |   |
|   |                            | 新規( <u>N</u> ) 編集( <u>E</u> ) 削除( <u>D</u> )                   |   |
|   | システム環境変数( <u>S</u> )       |                                                                |   |
|   | 変数                         | 値                                                              | ^ |
|   | ComSpec                    | C:¥Windows¥system32¥cmd.exe                                    |   |
|   | JAVA_HOME                  | C:¥Program Files¥AdoptOpenJDK¥jdk-8.0.212.04-hotspot           |   |
|   | NUMBER_OF_PROCESSORS       | 1                                                              |   |
|   | OS                         | Windows_NT                                                     |   |
|   | Path                       | C:¥Program Files¥AdoptOpenJDK¥jdk-8.0.212.04-hotspot¥bin;C:¥Pr |   |
|   | PATHEXT                    | .COM;.EXE;.BAT;.CMD;.VBS;.VBE;.JS;.JSE;.WSF;.WSH;.MSC          |   |
|   | PROCESSOR ARCHITECTURE     | AMD64                                                          | ¥ |
|   |                            | 新規( <u>W</u> ) 編集( <u>I</u> ) 削除( <u>L</u> )                   |   |
|   |                            | OK キャンセル                                                       |   |

新しくコマンドプロンプトを開き、set JAVA\_HOME と入力し、エンターを押します。以下のように表示されていることを確認してください。

| אלעסל אעקב 🔤                                                                                                    | _ | × |
|----------------------------------------------------------------------------------------------------|---|---|
| Microsoft Windows [Version 10.0.15063]<br>(c) 2017 Microsoft Corporation. All rights reserved.                  |   | î |
| C:¥Users¥root><br>C:¥Users¥root>set JAVA_HOME<br>JAVA_HOME=C:¥Program Fîles¥AdoptOpenJDK¥jdk-8.0.212.04-hotspot |   |   |
| C:¥Users¥root><br>C:¥Users¥root>_                                                                               |   |   |
|                                                                                                    |   |   |
|                                                                                                    |   |   |
|                                                                                                    |   |   |
|                                                                                                    |   |   |
|                                                                                                    |   |   |
|                                                                                                    |   |   |
|                                                                                                    |   | ~ |

クライアント端末を再起動します。

### 2.2.4 クライアント端末が Windows 10 (32 bit) の例

- 手順 1. OpenJDK ベースの Java をインストール 前章を参考にインストール (AdoptOpenJDK) を実施してください。
- 手順 2. IcedTea-Web をインストール ダウンロードした IcedTea-Web モジュール (ZIP ファイル)を解凍します。 以降、icedtea-web-1.7.1.win.bin.zip を例に記載します。

以下はデスクトップ上で icedtea-web-1.7.1.win.bin.zip を解凍した例です。

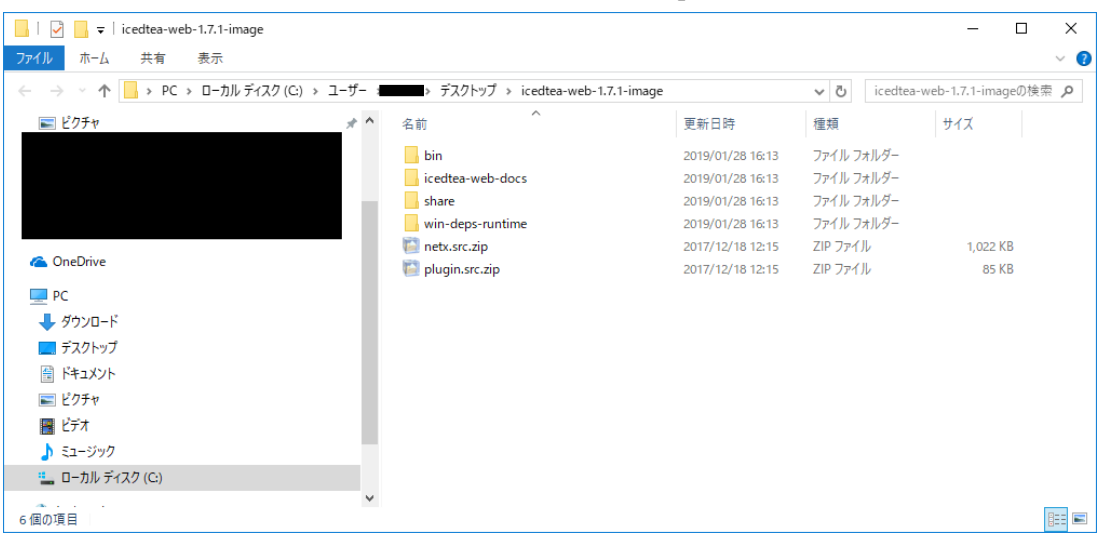

初めてクライアント端末に IcedTea-Web をインストールする場合、C:¥Program Files 配下に IcedTeaWeb 用フォルダを作成し、その中に今回追加用のフォルダ (WebStart) を作成します。 既に上記フォルダが存在する場合は、必要ありません。

| 🔜   🛃 🥃 🗸   WebStart                       |                         |            |              |     | -           | ×   |
|--------------------------------------------|-------------------------|------------|--------------|-----|-------------|-----|
| ファイル ホーム 共有 表示                             |                         |            |              |     |             | ~ 🕐 |
| ←      →                                   | ram Files > IcedTea-Web | > WebStart |              | ~ Ō | WebStartの検索 | P   |
|                                            | <b>^</b> 名前             | ^          | 更新日時         | 種類  | サイズ         |     |
|                                            |                         |            | マのコールガ けのです  |     |             |     |
| 💪 OneDrive                                 |                         |            | このフォルフーは主です。 |     |             |     |
|                                            |                         |            |              |     |             |     |
|                                            |                         |            |              |     |             |     |
| ▼ ブブンコー                                    |                         |            |              |     |             |     |
|                                            |                         |            |              |     |             |     |
| ■ ピクチャ                                     |                         |            |              |     |             |     |
| 📕 ಲೆಸ್                                     |                         |            |              |     |             |     |
| 🎝 ミュージック                                   |                         |            |              |     |             |     |
| 🏪 ローカル ディスク (C:)                           |                         |            |              |     |             |     |
| 🔿 ネットワーク                                   |                         |            |              |     |             |     |
| -<br>• • • • • • • • • • • • • • • • • • • |                         |            |              |     |             |     |
| T IN LATIN 7                               |                         |            |              |     |             |     |
| 0 個の項目                                     | Ť                       |            |              |     |             |     |

ZIP ファイルの解凍後に生成されたモジュールを作成したフォルダ(WebStart)に全てコピー します。

新しい版数のIcedTea-Webモジュール(ZIPファイル)をご利用時は、上記フォルダ(WebStart) 配下を全て削除し、新しいZIPファイルの解凍後に生成されたモジュールを全てコピーします。

| 📙   💆 📙 🖵   WebStart                            |                          |                  |              | - 0      | ×   |
|-------------------------------------------------|--------------------------|------------------|--------------|----------|-----|
| ファイル ホーム 共有 表示                                  |                          |                  |              |          | ~ 🕜 |
| 🗧 🔶 👻 🕇 📴 > PC > ローカル ディスク (C:) > Program Files | > IcedTea-Web > WebStart |                  | ✓ ປັ WebStar | tの検索     | Q   |
| ^ 4                                             | (前)                      | 更新日時             | 種類           | サイズ      |     |
|                                                 | bin                      | 2019/01/28 16:30 | ファイル フォルダー   |          |     |
| ConeDrive                                       | icedtea-web-docs         | 2019/01/28 16:30 | ファイル フォルダー   |          |     |
|                                                 | share                    | 2019/01/28 16:30 | ファイル フォルダー   |          |     |
| PC                                              | win-deps-runtime         | 2019/01/28 16:30 | ファイル フォルダー   |          |     |
| ◆ ダウンロード                                        | netx.src.zip             | 2017/12/18 12:15 | ZIP ファイル     | 1,022 KB |     |
| 🔜 デスクトップ                                        | 🗿 plugin.src.zip         | 2017/12/18 12:15 | ZIP ファイル     | 85 KB    |     |
| ☆ ドキュメント                                        |                          |                  |              |          |     |
| ■ ピクチャ                                          |                          |                  |              |          |     |
| 📕 ビデオ                                           |                          |                  |              |          |     |
| ▶ ミュージック                                        |                          |                  |              |          |     |
| ニ ローカル ディスク (C:)                                |                          |                  |              |          |     |
| ポットワーク                                          |                          |                  |              |          |     |
| •�� ホームグループ                                     |                          |                  |              |          |     |
| 6 個の項目 6 個の項目を選択                                |                          |                  |              |          |     |

手順3.環境変数の path 設定

**Oracle Java** と **OpenJDK** ベースの Java を混在させている場合、**OpenJDK** ベースの Java を 優先設定とするため、以下の手順を実施してください。**OpenJDK** ベースの Java のみをインス トールしている場合は、手順3は不要です。

#### 環境変数 path を設定します。

『コントロールパネル』→『システムとセキュリティ』→『システム』を開きます。 システムの詳細設定をクリックします。

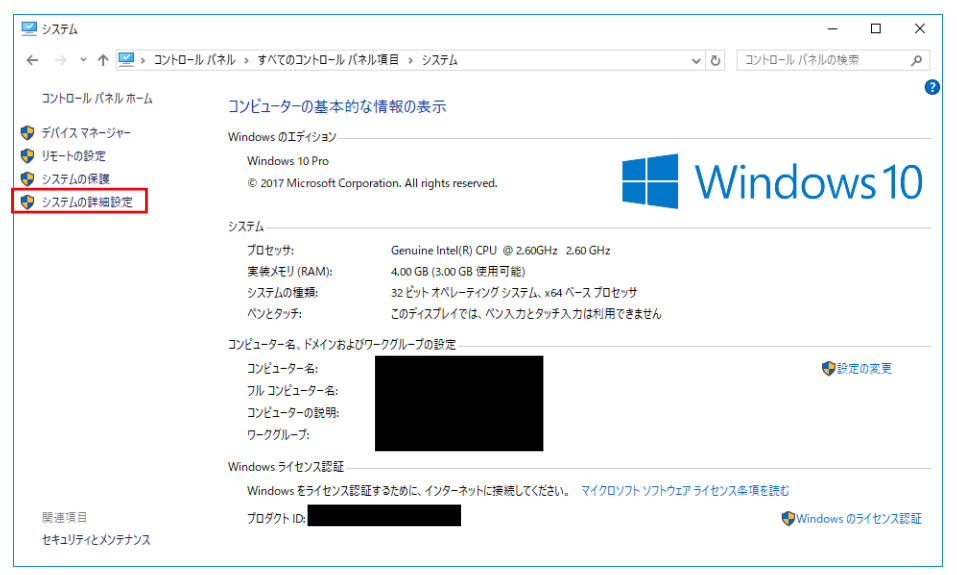

『システムのプロパティ』ダイアログの詳細設定タブ内の環境変数をクリックします。

| システムのプロパティ                                    | × |
|-----------------------------------------------|---|
| コンピューター名 ハードウェア 詳細設定 システムの保護 リモート             |   |
| Administrator としてログオンしない場合は、これらのほとんどは変更できません。 |   |
| 視覚効果、プロセッサのスケジュール、メモリ使用、および仮想メモリ              |   |
| 設定(S)                                         |   |
| _ ユーザー プロファイル                                 |   |
| サインインに関連したデスクトップ設定                            |   |
| 設定(E)                                         |   |
| 起動と回復                                         |   |
| システム起動、システム障害、およびデバッグ情報                       |   |
| 設定(1)                                         |   |
| 環境変数(N)                                       |   |
| OK キャンセル 適用(A                                 |   |

『環境変数』ダイアログのシステム環境変数の Path 表示箇所をクリック後に、編集をクリック します。

| 友致                                                                                                    | 値                                                                                                    |
|----------------------------------------------------------------------------------------------------|----------------------------------------------------------------------------------------------------|
| OneDrive                                                                                                    | C:¥Users¥root¥OneDrive                                                                                                    |
| Path                                                                                                    | C:¥Users¥root¥AppData¥Local¥Microsoft¥WindowsApps;                                                                                                    |
| TEMP                                                                                                    | C:¥Users¥root¥AppData¥Local¥Temp                                                                                                    |
| TMP                                                                                                    | C:¥Users¥root¥AppData¥Local¥Temp                                                                                                    |
|                                                                                                    |                                                                                                    |
|                                                                                                    |                                                                                                    |
|                                                                                                    |                                                                                                    |
|                                                                                                    | 新規(N) 編果(E) 削除(D)                                                                                                    |
|                                                                                                    |                                                                                                    |
| 7二/ 理培亦数(6)                                                                                                    |                                                                                                    |
| ステム環境変数(S)                                                                                                    |                                                                                                    |
| ステム環境変数(S)<br>変数                                                                                                    | 值                                                                                                    |
| ステム環境変数(S)<br>変数<br>NUMBER_OF_PROCESSORS                                                                                               | 值<br>1                                                                                                    |
| ステム環境変数(S)<br>変数<br>NUMBER_OF_PROCESSORS<br>OS                                                                                         | 值<br>1<br>Windows_NT                                                                                                    |
| ステム環境変数(S)<br>変数<br>NUMBER_OF_PROCESSORS<br>OS<br>Path                                                                                 | 值<br>1<br>Windows_NT<br>C:¥Program Files¥AdoptOpenJDK¥jdk-8.0.212.04-hotspot¥bin;Ci¥Pr.,.                                                                                                    |
| ステム環境変数(S)<br>変数<br>NUMBER_OF_PROCESSORS<br>OS<br>Path<br>PATHEXT                                                                      | 值<br>1<br>Windows_NT<br>C:¥Program Files¥AdoptOpenJDK¥jdk-8.0.212.04-hotspot¥bin;C:¥Pr<br>.COM;,EXE;,BAT,.CMD;,VBS;,VBE;JJS;JSE;,WSF;,WSH;,MSC                                                              |
| ステム環境変数(S)<br>変数<br>NUMBER_OF_PROCESSORS<br>OS<br>Path<br>PATHEXT<br>PROCESSOR_ARCHITECTURE                                            | 値<br>1<br>Windows_NT<br>C:¥Program Files¥AdoptOpen/DK¥jdk-8.0.212.04-hotspot¥bin;C:¥Pr<br>COM;.EXE;.BAT;.CMD;.VBS;.VBE;JS;.JSE;.WSF;:WSH;.MSC<br>x86                                                        |
| ステム環境変数(S)<br>変数<br>NUMBER_OF_PROCESSORS<br>OS<br>Path<br>PATHEXT<br>PROCESSOR_ARCHITECTURE<br>PROCESSOR_IDENTIFIER                    | 值<br>1<br>Windows_NT<br>C:¥Program Files¥AdoptOpenJDK¥jdk-8.0.212.04-hotspot¥bin;C:¥Pr.,.<br>CCOM;:EXE;:BAT;.CMD;.VBS;.VBE;JS;.JSE;.WSF;.WSH;.MSC<br>x86<br>x86 Family 6 Model 45 Stepping 6, GenuineIntel  |
| ステム環境変数(S)<br>変数<br>NUMBER_OF_PROCESSORS<br>OS<br>Path<br>PATHEXT<br>PROCESSOR_ARCHITECTURE<br>PROCESSOR_IDENTIFIER<br>PROCESSOR_LEVEL | 値<br>1<br>Windows_NT<br>C:¥Program Files¥AdoptOpenJDK¥jdk-8.0.212.04-hotspot¥bin;C:¥Pr.,<br>.COM;.EXE;:BAT;.CMD;.VBS;.VBE;JS;.JSE;.WSF;.WSH;.MSC<br>x86<br>Family 6 Model 45 Stepping 6, GenuineIntel<br>6  |
| ステム環境変数(S)<br>変数<br>NUMBER_OF_PROCESSORS<br>OS<br>Path<br>PATHEXT<br>PROCESSOR_ARCHITECTURE<br>PROCESSOR_IDENTIFIER<br>PROCESSOR_LEVEL | 值<br>1<br>Windows_NT<br>C*Program Files¥AdoptOpenJDK¥fjdk-8.0.212.04-hotspot¥bin;C:¥Pr.,<br>.COM;.EXE;.BAT;.CMD;.VBS;.VBE;.JS;.JSE;.WSF;.WSH;.MSC<br>x86<br>Family 6 Model 45 Stepping 6, GenuineIntel<br>6 |

Oracle Java と OpenJDK ベースの Java を混在させている場合、OpenJDK ベースの Java を 優先設定とするため、追加した変数をクリックした後、上へをクリックし、C:¥Program Files (x86)¥Common Files¥Oracle¥Java¥javapath より上に移動します。

『環境変数名の編集ダイアログ』変更後にOKをクリックします。

| 環境変数名の編集                                                 | ×          |
|----------------------------------------------------------|------------|
|                                                          |            |
| C:¥Program Files¥AdoptOpenJDK¥jdk-8.0.212.04-hotspot¥bin | 新規(N)      |
| C:¥Program Files¥Common Files¥Oracle¥Java¥javapath       |            |
| %SystemRoot%¥system32                                    | 編集(E)      |
| %SystemRoot%                                             |            |
| %SystemRoot%¥System32¥Wbem                               | 参照(B)      |
| %SYSTEMROOT%¥System32¥WindowsPowerShell¥v1.0¥            |            |
|                                                          | 削除(D)      |
|                                                          |            |
|                                                          |            |
|                                                          | 上へ(U)      |
|                                                          |            |
|                                                          | 下へ(0)      |
|                                                          |            |
|                                                          |            |
|                                                          | テキストの編集(1) |
|                                                          |            |
|                                                          |            |
|                                                          |            |
|                                                          |            |
|                                                          |            |
|                                                          | 1          |
| ОК                                                       | キャンヤル      |
|                                                          |            |

『環境変数』ダイアログで OK をクリックします。

| 変数                                                                                                    | 値                                                                                                    |    |
|----------------------------------------------------------------------------------------------------|----------------------------------------------------------------------------------------------------|----|
| OneDrive                                                                                                    | C:¥Users¥root¥OneDrive                                                                                                    |    |
| Path                                                                                                    | C:¥Users¥root¥AppData¥Local¥Microsoft¥WindowsApps;                                                                                                    |    |
| TEMP                                                                                                    | C:¥Users¥root¥AppData¥Local¥Temp                                                                                                    |    |
| TMP                                                                                                    | C:¥Users¥root¥AppData¥Local¥Temp                                                                                                    |    |
|                                                                                                    |                                                                                                    |    |
|                                                                                                    |                                                                                                    |    |
|                                                                                                    |                                                                                                    |    |
|                                                                                                    | 新規(N) 編集(E) 削除(E                                                                                                    | D) |
|                                                                                                    | 新規(N) 編集(E) 削除(D                                                                                                    | D) |
| ステム環境変数(S)                                                                                                    | 新規(N) 編集(E) 削除(D                                                                                                    | D) |
| ステム環境変数(S)<br>変数                                                                                                    | 新規(N) 編集(E) 削除(D                                                                                                    | D) |
| ステム環境変数(S)<br>変数<br>NUMBER_OF_PROCESSORS                                                                                                    | 新規(N) 編集(E) 削除(D                                                                                                    | D) |
| ステム環境変数(S)<br>変数<br>NUMBER_OF_PROCESSORS<br>OS                                                                                                    | 新規(N) 編集(E) 削除(D<br>値<br>1<br>Windows_NT                                                                                                    | D) |
| ステム環境変数(S)<br>変数<br>NUMBER_OF_PROCESSORS<br>OS<br>Path                                                                                                    | 新規(N) 編集(E) 削除(D<br>値<br>1<br>Windows_NT<br>C:¥Program Files¥AdoptOpenJDK¥jdk-8.0.212.04-hotspot¥bin;C:¥Pr                                                                                                    | D) |
| ステム環境変数(S)<br>変数<br>NUMBER_OF_PROCESSORS<br>OS<br>Path<br>PATHEXT                                                                                              | 新規(N) 編集(E) 削除(D<br>值<br>1<br>Windows_NT<br>C:¥Program Files¥AdoptOpenJDK¥jdk-8.0.212.04-hotspot¥bin;C:¥Pr<br>.COM;.EXE;.BAT;.CMD;.VBS;.VBE;JS;JSE;.WSF;.WSF;.MSC                                                                                          | 0) |
| ステム環境変数(S)<br>変数<br>NUMBER_OF_PROCESSORS<br>OS<br>Path<br>PATHEXT<br>PROCESSOR_ARCHITECTURE                                                                    | 新規(N) 編集(E) 削除(D<br>值<br>1<br>Windows_NT<br>C:¥Program Files¥AdoptOpenJDX等dk-8.0.212.04-hotspot¥bin;C:¥Pr<br>.COM;:EXE;:BAT;.CMD;.VBS;.VBE;.JS;.JSE;.WSF;.WSH;.MSC<br>x86                                                                                  | )  |
| ステム環境変数(S)<br>変数<br>NUMBER_OF_PROCESSORS<br>OS<br>Path<br>PATHEXT<br>PROCESSOR_ARCHITECTURE<br>PROCESSOR_IDENTIFIER                                            | 新規(N) 編集(E) 削除(D<br>値<br>1<br>Windows_NT<br>C:¥Program Files¥AdoptOpenJDK¥Jdk-8.0.212.04-hotspot¥bin;C:¥Pr<br>.COM; EXE;:BAT;.CMD; VBS;.VBE;.JS;JSE;.WSF;.WSH;.IMSC<br>x86 Family 6 Model 45 Stepping 6, GenuineIntel                                      | 0) |
| ステム環境変数(S)<br>変数<br>NUMBER_OF_PROCESSORS<br>OS<br>Path<br>PATHEXT<br>PROCESSOR_ARCHITECTURE<br>PROCESSOR_IDENTIFIER<br>PROCESSOR_IDENTIFIER<br>PROCESSOR_LEVEL | 新規(N) 編集(E) 削除(D<br>値<br>1<br>Windows_NT<br>C <sup>¥Program Files¥AdoptOpenJDK¥jdk-8.0.212.04-hotspot¥bin;C<sup>¥</sup>Pr<br/>.COM;,EXE;,BAT;.CMD;,VBS;,VBE;.JS;,JSE;.WSF;,WSH;,MSC<br/>x86<br/>x86 Family 6 Model 45 Stepping 6, GenuineIntel<br/>6</sup> | )  |

新しくコマンドプロンプトを開き、java -version と入力し、エンターを押します。以下のよう に表示されていることを確認してください。

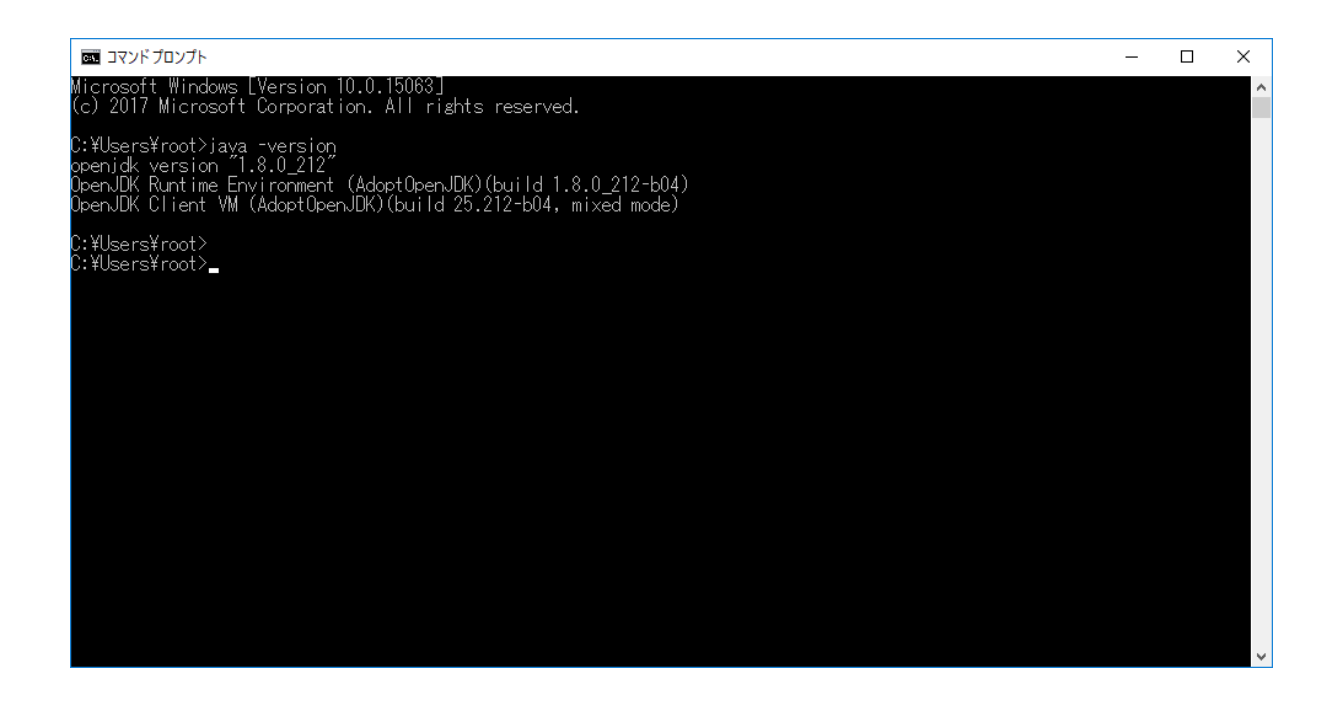

#### 手順 4. 環境変数 JAVA\_HOME の設定

環境変数 JAVA\_HOME を設定します。

『コントロールパネル』→『システムとセキュリティ』→『システム』を開きます。

システムの詳細設定をクリックします。

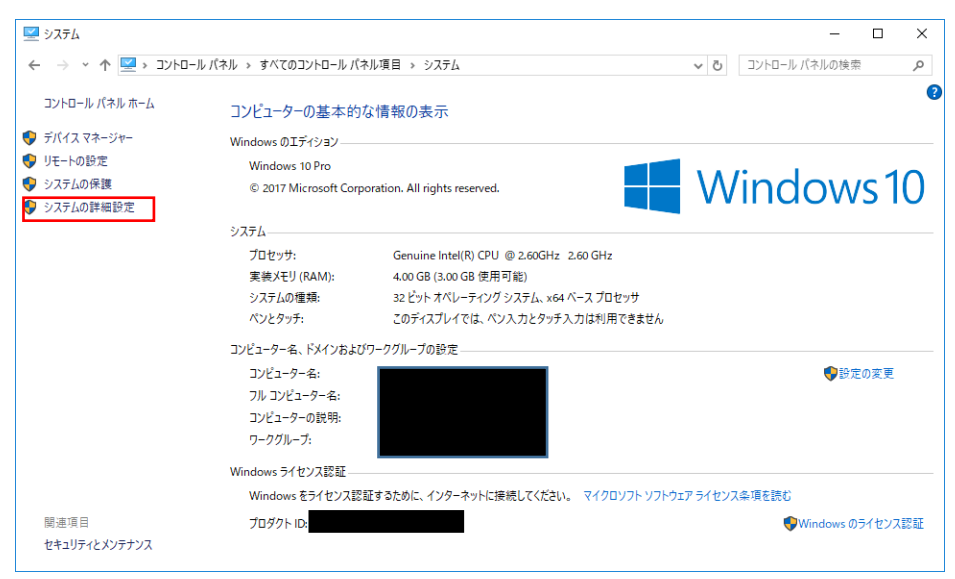

『システムのプロパティ』ダイアログの詳細設定タブ内の環境変数をクリックします。

| システムのプロパティ                                                 | $\times$ |
|------------------------------------------------------------|----------|
| コンピューター名 ハードウェア 詳細設定 システムの保護 リモート                          |          |
| Administrator としてログオンしない場合は、これらのほとんどは変更できません。<br>┌ パフォーマンス |          |
| 視覚効果、プロセッサのスケジュール、メモリ使用、および仮想メモリ                           |          |
| 設定(S)                                                      |          |
| - ユーザー ブロファイル                                              |          |
| 韵定(E)                                                      |          |
| 起動と回復                                                      |          |
| システム起動、システム障害、およびデバッグ情報                                    |          |
| 設定(T)                                                      |          |
| 環境変数(N)                                                    |          |
| OK キャンセル 適用(A                                              | )        |

『環境変数』ダイアログのシステム環境変数の新規をクリックします。

(既にシステム環境変数に JAVA\_HOME が存在する場合は、JAVA\_HOME を選択して編集を クリックします。)

|                                                                                                    | 14                                                                                                    |   |
|----------------------------------------------------------------------------------------------------|----------------------------------------------------------------------------------------------------|---|
| OneDrive                                                                                                    | C:¥Users¥root¥OneDrive                                                                                                    |   |
| Path                                                                                                    | C:¥Users¥root¥AppData¥Local¥Microsoft¥WindowsApps;                                                                                                    |   |
| TEMP                                                                                                    | C:¥Users¥root¥AppData¥Local¥Temp                                                                                                    |   |
| TMP                                                                                                    | C:¥Users¥root¥AppData¥Local¥Temp                                                                                                    |   |
|                                                                                                    |                                                                                                    |   |
|                                                                                                    |                                                                                                    |   |
|                                                                                                    |                                                                                                    |   |
|                                                                                                    | 新規(N) 福果(E) 削除(D                                                                                                    | ) |
|                                                                                                    |                                                                                                    |   |
| フニ/理告亦粉(6)                                                                                                    |                                                                                                    |   |
| ステム環境変数(S)                                                                                                    |                                                                                                    |   |
| ステム環境変数(S)<br>変数                                                                                                    | 値                                                                                                    |   |
| ステム環境変数(S)<br>変数<br>ComSpec                                                                                                    | 值<br>C:¥Windows¥system32¥cmd.exe                                                                                                    |   |
| ステム環境変数(S)<br>変数<br>ComSpec<br>NUMBER_OF_PROCESSORS                                                                            | 値<br>C:¥Windows¥system32¥cmd.exe<br>1                                                                                                    |   |
| ステム環境変数(S)<br>変数<br>ComSpec<br>NUMBER_OF_PROCESSORS<br>OS                                                                      | 値<br>C:¥Windows¥system32¥cmd.exe<br>1<br>Windows_NT                                                                                                    |   |
| ステム環境変数(S)<br>変数<br>ComSpec<br>NUMBER_OF_PROCESSORS<br>OS<br>Path                                                              | 値<br>C:¥Windows¥system32¥cmd.exe<br>1<br>Windows_NT<br>C:¥Program Files¥AdoptOpenJDK¥jdk-8.0.212.04-hotspot¥bin;C:¥Pr                                                                                                    |   |
| ステム環境変数(S)<br>変数<br>ComSpec<br>NUMBER_OF_PROCESSORS<br>OS<br>Path<br>PATHEXT                                                   | 値<br>C:¥Windows¥system32¥cmd.exe<br>1<br>Windows_NT<br><u>C:¥Program Files¥AdoptOpenJDK¥jdk-8.0.212.04-hotspot¥bin;C:¥Pr</u><br>.COM;.EXE;:BAT;.CMD;.VBS;.VSE;JS;JSE;.WSF;;WSH;:MSC                                                  |   |
| ステム環境変数(S)<br>変数<br>ComSpec<br>NUMBER_OF_PROCESSORS<br>OS<br>Path<br>PATHEXT<br>PROCESSOR_ARCHITECTURE                         | 值<br>C:¥Windows¥system32¥cmd.exe<br>1<br>Windows_NT<br><u>C:¥Program Files¥AdoptOpen/DK¥jdk-8.0.212.04-hotspot¥bin;C:¥Pr</u><br>.COM;.EXE;.BAT;.CMD;.VBS;.VBE;.JS;.JSE;.WSF;.WSH;.MSC<br>x86                                         |   |
| ステム環境変数(S)<br>変数<br>ComSpec<br>NUMBER_OF_PROCESSORS<br>OS<br>Path<br>PATHEXT<br>PROCESSOR_ARCHITECTURE<br>PROCESSOR IDENTIFIER | 值<br>C:¥Windows¥system32¥cmd.exe<br>1<br>Windows_NT<br>C:¥Program Files¥AdoptOpenJDK¥jdk-&0.212.04-hotspot¥bin;C:¥Pr<br>COM;:EXE;BAT;.CMD;.VBS;.VBE;JS;JSE;.WSF;,WSH;.MSC<br>x86<br>x86 Family 6 Model 45 Stepping 6. GenuineIntel   |   |
| ステム環境変数(S)<br>変数<br>ComSpec<br>NUMBER_OF_PROCESSORS<br>OS<br>Path<br>PATHEXT<br>PROCESSOR_ARCHITECTURE<br>PROCESSOR_IDENTIFIER | 值<br>C:¥Windows¥system32¥cmd.exe<br>1<br>Windows_NT<br>C:¥Program Files¥AdoptOpenJDK¥jdk-8.0.212.04-hotspot¥bin;C:¥Pr<br>COM;:EXE;:BAT;.CMD;.VBS;.VBE;JS;JSE;.WSF;,WSH;.MSC<br>x86<br>x86 Family 6 Model 45 Stepping 6. GenuineIntel |   |

新規をクリックした場合、『新しいシステム変数」ダイアログがでます。 JAVA\_HOME を選択して編集をクリックした場合、『システム変数の編集」ダイアログがでま す。

以下を設定し、OK をクリックします。 変数名:『JAVA\_HOME』、

変数值:『C:\Program Files\AdoptOpenJDK\jdk-8.0.212.04-hotspot』

(変数値はインストールした AdoptOpenJDK の版数により変わります)

| システム変数の編集    |                                                      |          | ×        |
|--------------|------------------------------------------------------|----------|----------|
| 変数名(N):      | JAVA_HOME                                            |          |          |
| 変数値(V):      | C:¥Program Files¥AdoptOpenJDK¥jdk-8.0.212.04-hotspot |          |          |
| ディレクトリの参照(D) | . ファイルの参照(F)                                         | OK +ヤンセ) | <b>ا</b> |

『環境変数』ダイアログで OK をクリックします。

|                                                                                                    | 值                                                                                                    |   |
|----------------------------------------------------------------------------------------------------|----------------------------------------------------------------------------------------------------|---|
| OneDrive                                                                                                    | C:¥Users¥root¥OneDrive                                                                                                    |   |
| Path                                                                                                    | C:¥Users¥root¥AppData¥Local¥Microsoft¥WindowsApps;                                                                                                    |   |
| TEMP                                                                                                    | C:¥Users¥root¥AppData¥Local¥Temp                                                                                                    |   |
| TMP                                                                                                    | C:¥Users¥root¥AppData¥Local¥Temp                                                                                                    |   |
|                                                                                                    | ★**# A.D. ※三葉 / C. 単川(0.4 / C.                                                                                                    |   |
|                                                                                                    |                                                                                                    |   |
|                                                                                                    | 新龙(N) 福朱(E) 削除(D)                                                                                                    | _ |
| 2〒小環境変数(S)                                                                                                    | 新稅(N) 損未(E) 削除(U)                                                                                                    |   |
| ステム環境変数(S)                                                                                                    | 新7規(N) 福美(L) 門小(U)                                                                                                    |   |
| ステム環境変数(S)<br>変数                                                                                                    | 新規(N) 福来(E) 的時(D)<br>值                                                                                                    |   |
| ステム環境変数(S)<br>変数<br>ComSpec                                                                                         | 新規(N) 指果(E) 印水(U)<br>値<br>C:¥Windows¥system32¥cmd.exe                                                                                                    | , |
| ステム環境変数(S)<br>変数<br>ComSpec<br>JAVA_HOME                                                                            | 新規(N) 指果(E) 的形式(N)<br>值<br>C:¥Windows¥system32¥cmd.exe<br>C:¥Program Files¥AdoptOpenJDK¥jdk-8.0.212.04-hotspot                                                                                                    | , |
| ステム環境変数(S)<br>変数<br>ComSpec<br>JAVA_HOME<br>NUMBER_OF_PROCESSORS<br>OS                                              | 前現(N) 指来(E) 前床(D)<br>值<br>C:¥Windows¥system32¥cmd.exe<br>C:¥Program Files¥AdoptOpenJDK¥jdk-8.0.212.04-hotspot<br>1<br>Windows: NT                                                                                                    | , |
| ステム環境変数(S)<br>変数<br>ComSpec<br>JAVA_HOME<br>NUMBER_OF_PROCESSORS<br>OS<br>Path                                      | file(U)<br>値<br>C:¥Windows¥system32¥cmd.exe<br>C:¥Program Files¥AdoptOpenJDK¥jdk-8.0.212.04-hotspot<br>1<br>Windows_NT<br>C:¥Program Files¥AdoptOpenJDK¥jdk-8.0.212.04-hotspot¥bin:C:¥Pr                                                                                                   | , |
| ステム環境変数(S)<br>変数<br>ComSpec<br>JAVA_HOME<br>NUMBER_OF_PROCESSORS<br>OS<br>Path<br>PATHEXT                           | 新規(N) 指果(E) 前所(D)          値         C:¥Windows¥system32¥cmd.exe         C:¥Program Files¥AdoptOpenJDK¥jdk-8.0.212.04-hotspot         1         Windows_NT         C:¥Program Files¥AdoptOpenJDK¥jdk-8.0.212.04-hotspot¥bin;C:¥Pr         .COM:EXE:.BAT.CMD:VBS:VBE:JS:JSE:WSF:WSF:WSF.MSC |   |
| ステム環境変数(S)<br>変数<br>ComSpec<br>JAVA_HOME<br>NUMBER_OF_PROCESSORS<br>OS<br>Path<br>PATHEXT<br>PROCESSOR ARCHITECTURE | 植<br>C:¥Windows¥system32¥cmd.exe<br>C:¥Program Files¥AdoptOpenJDK¥jdk-8.0.212.04-hotspot<br>1<br>Windows_NT<br>C:¥Program Files¥AdoptOpenJDK¥jdk-8.0.212.04-hotspot¥bin;C:¥Pr<br>.COM;.EXE;:BAT;.CMD;.VBS;.VBE;.JS;.JSE;.WSF;.WSH;.MSC<br>x86                                              |   |
| ステム環境変数(S)<br>変数<br>ComSpec<br>JAVA_HOME<br>NUMBER_OF_PROCESSORS<br>OS<br>Path<br>PATHEXT<br>PROCESSOR ARCHITECTURE | 新規(N) 指果(E) 前時(D)<br>值<br>C:¥Windows¥system32¥cmd.exe<br>C:¥Program Files¥AdoptOpenJDK¥jdk-8.0.212.04-hotspot<br>1<br>Windows_NT<br>C:¥Program Files¥AdoptOpenJDK¥jdk-8.0.212.04-hotspot¥bin;C:¥Pr<br>.COM;.EXE;:BAT;.CMD;.VBS;.VBE;.JS;.JSE;:WSF;:WSH;.MSC<br>x86                         |   |

新しくコマンドプロンプトを開き、set JAVA\_HOME と入力し、エンターを押します。以下のように表示されていることを確認してください。

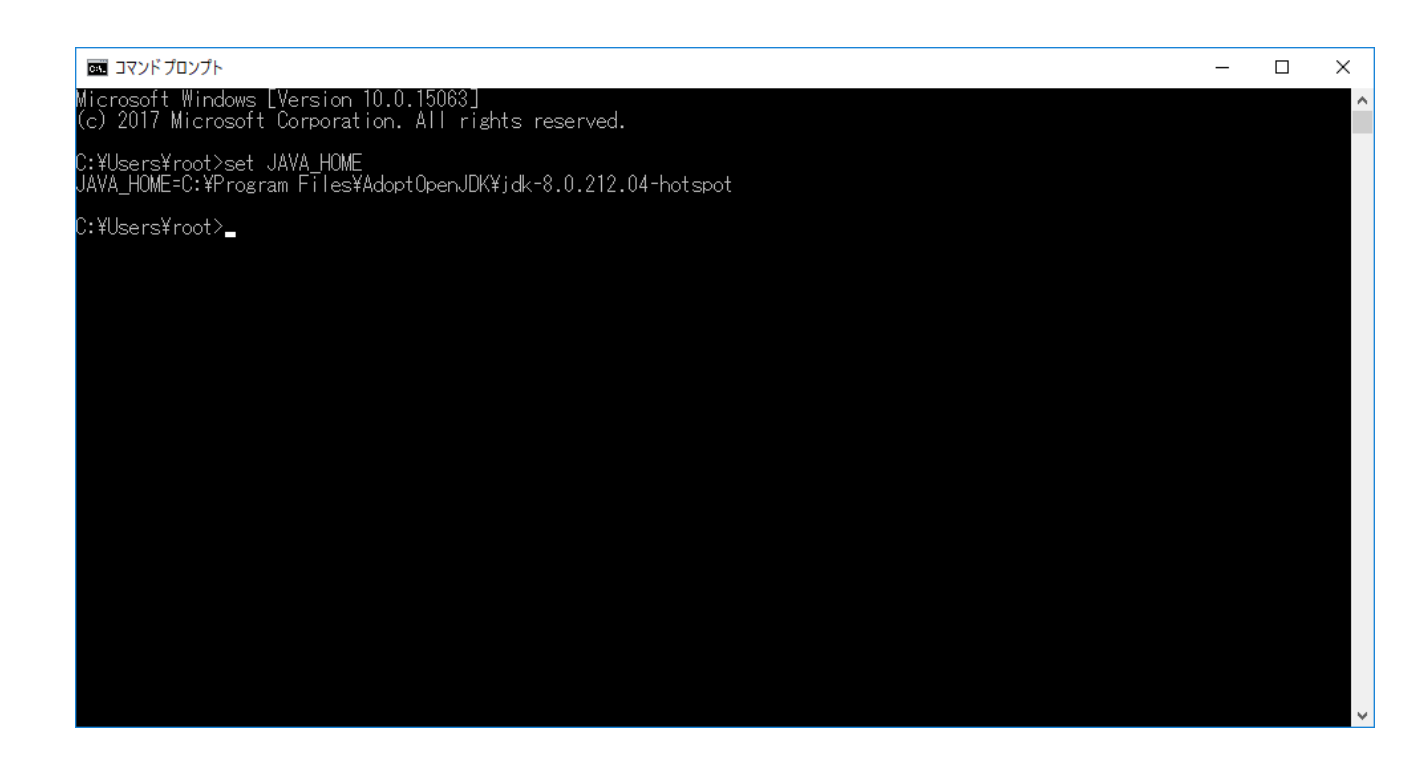

クライアント端末を再起動します。

## 3. AVR の起動方法について

# 3.1 PRIMERGY シリーズ AVR の起動方法

iRMC WebUI で、Launch AVR をクリックします。

|                    | 🖨 Language 🗸 | Launch AVR | Help ♥ | FUĴÎTSU |
|--------------------|--------------|------------|--------|---------|
| ngs                |              |            | ID CSS |         |
|                    |              |            |        |         |
|                    |              |            |        | •       |
|                    |              |            |        |         |
| PRIMERGY RX2540 M4 |              |            |        |         |

#### Start Video Redirection をクリックします。

|                    | 🖨 Language 🗸 | 💄 admin 🗸 | Help 🗸        | FUĴÎTSU    |
|--------------------|--------------|-----------|---------------|------------|
| ngs                |              |           | ID CSS        |            |
|                    |              |           | Start Video R | edirection |
|                    |              |           |               |            |
|                    |              |           |               | ^          |
| PRIMERGY RX2540 M4 |              |           |               |            |

## ブラウザ下部に「ファイルを開く」、「保存」が現れます。

| iRMC S5 Web Ser                                     | ver            |                                                  |                                      | 🖨 Language 🗸 | 💄 admin 🗸 | Help 🗸 | FUĴÎTSU  |
|-----------------------------------------------------|----------------|--------------------------------------------------|--------------------------------------|--------------|-----------|--------|----------|
| System                                              | Logs           | Tools Settin                                     | gs                                   |              |           | ID CSS |          |
| System Board                                        |                | Quantina                                         |                                      |              |           |        |          |
| Power                                               |                | Overview                                         |                                      |              |           |        |          |
| Cooling                                             |                | System Information                               |                                      |              |           |        | ^        |
| 🛇 Mass Storage                                      |                | Model Name                                       | PRIMERGY RX2540 M4                   |              |           |        |          |
| Software                                            |                | Chassis Type                                     | RX2540M4R6                           |              |           |        |          |
| Natural.                                            |                | Serial Number                                    | YM6DXXXXXX                           |              |           |        |          |
| V Network                                           |                | Asset Tag                                        | "System Asset"                       |              |           |        |          |
| AIS Connect                                         |                | System GUID                                      | 2BB7F5FA-DD4B-49A6-B103-CDF18AF8482E |              |           |        |          |
|                                                     |                | BIOS Version                                     | V5.0.0.12 R1.35.0 for D3384-A1x      |              |           |        |          |
|                                                     |                | <ul> <li>Operating System (OS) Inform</li> </ul> | nation                               |              |           |        |          |
| Model Name: PRIMERGY RX2<br>Host Name: WIN-77DP0FOD | 2540 M4<br>S9F | Host Name                                        | WIN-77DP0F0DS9F                      |              |           |        |          |
| Asset Tag: "System Asset"                           |                | Host IP Address(es)                              | 10.26.90.229                         |              |           |        | ~        |
| iRMC Time: Thu, Aug 8, 2                            | b's a          | avr.jnlp を開くか、または保存しますか?                         | ファイルを開く(0)                           | 保存(S) ▼      | キャンセル(C)  | ×      | € 100% ▼ |

(Internet Explorer11 の例)

以下に該当する場合は、「保存」をクリックし、「3.2\_ jnlp ファイルと Java の関連付け」を実施してください。

- ・AVR 初回起動の場合
- ・Oracle Java または OpenJDK ベースの Java をインストールした後の初回起動の場合

その他の場合は「ファイルを開く」をクリックします。

また、ブラウザの下部に「ファイルを開く」、「保存」のボタンが現れない場合は、「3.2\_ jnlp ファイルと Java の関連付け」の[注意]を参照してください。

■OpenJDK ベースの Java を使用して AVR を起動時の例

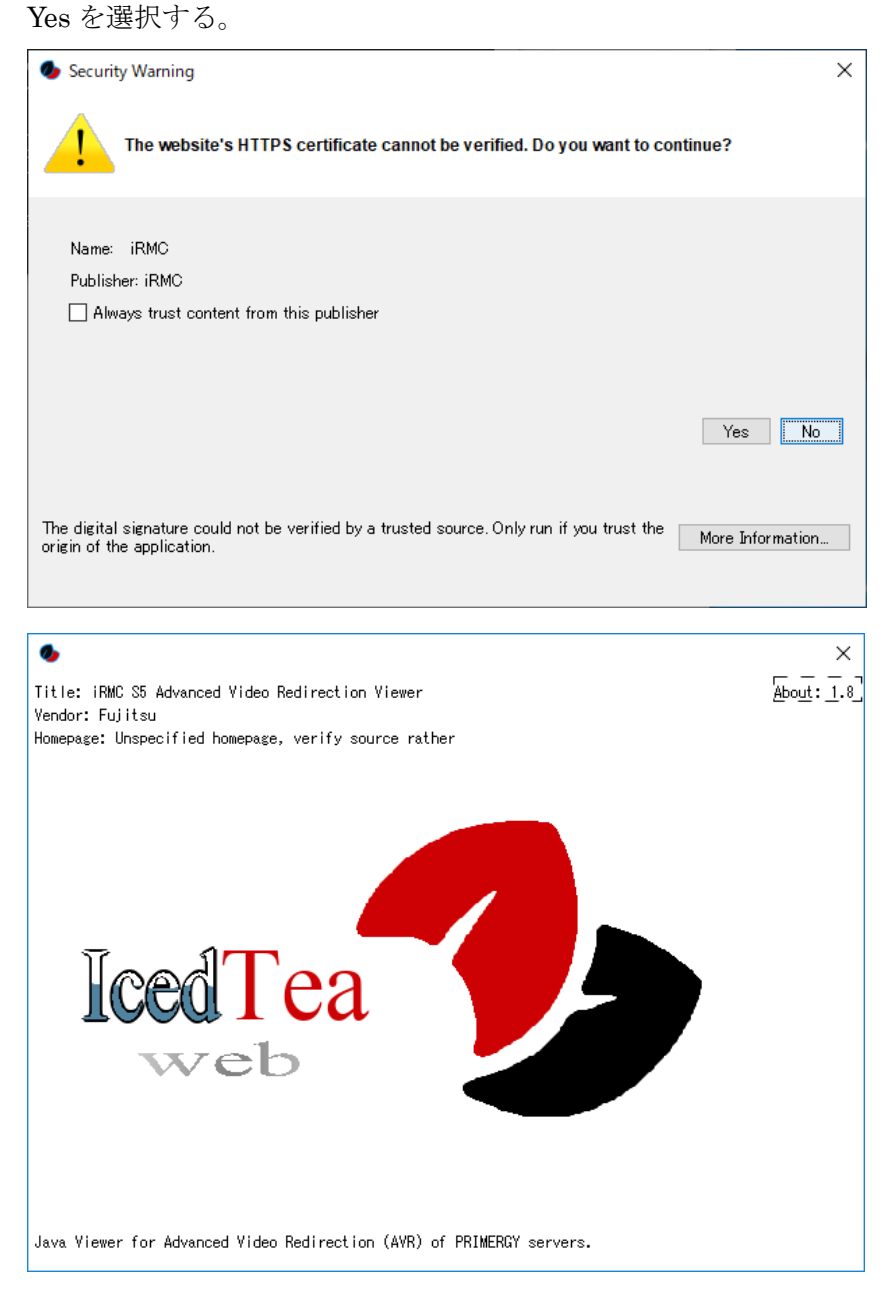

### Run を選択します。

| Security Warning X                                                                                                    |
|----------------------------------------------------------------------------------------------------|
| The application's digital signature cannot be verified. Do you want to run the application? It will be granted unrestricted access to your computer.                                                             |
| Name: iRMC S5 Advanced Video Redirection Viewer<br>Publisher: AMI<br>From:<br>Always trust content from this publisher                                                                                           |
| Run Sandbox <b>E</b> Cancel                                                                                                    |
| The digital signature could not be verified by a trusted source. Only run if you trust the origin of the application. The code executed will be given full permissions, ignoring any Java policies you may have. |

## Yes を選択します。

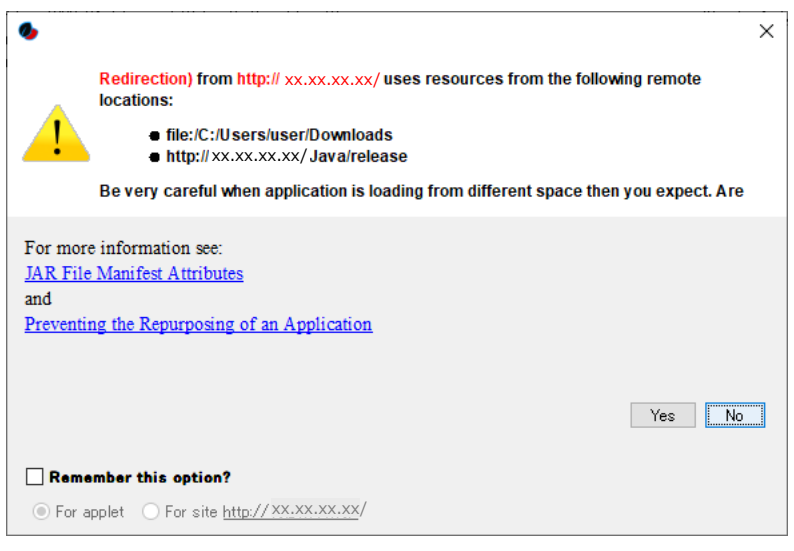

#### AVR 起動画面例

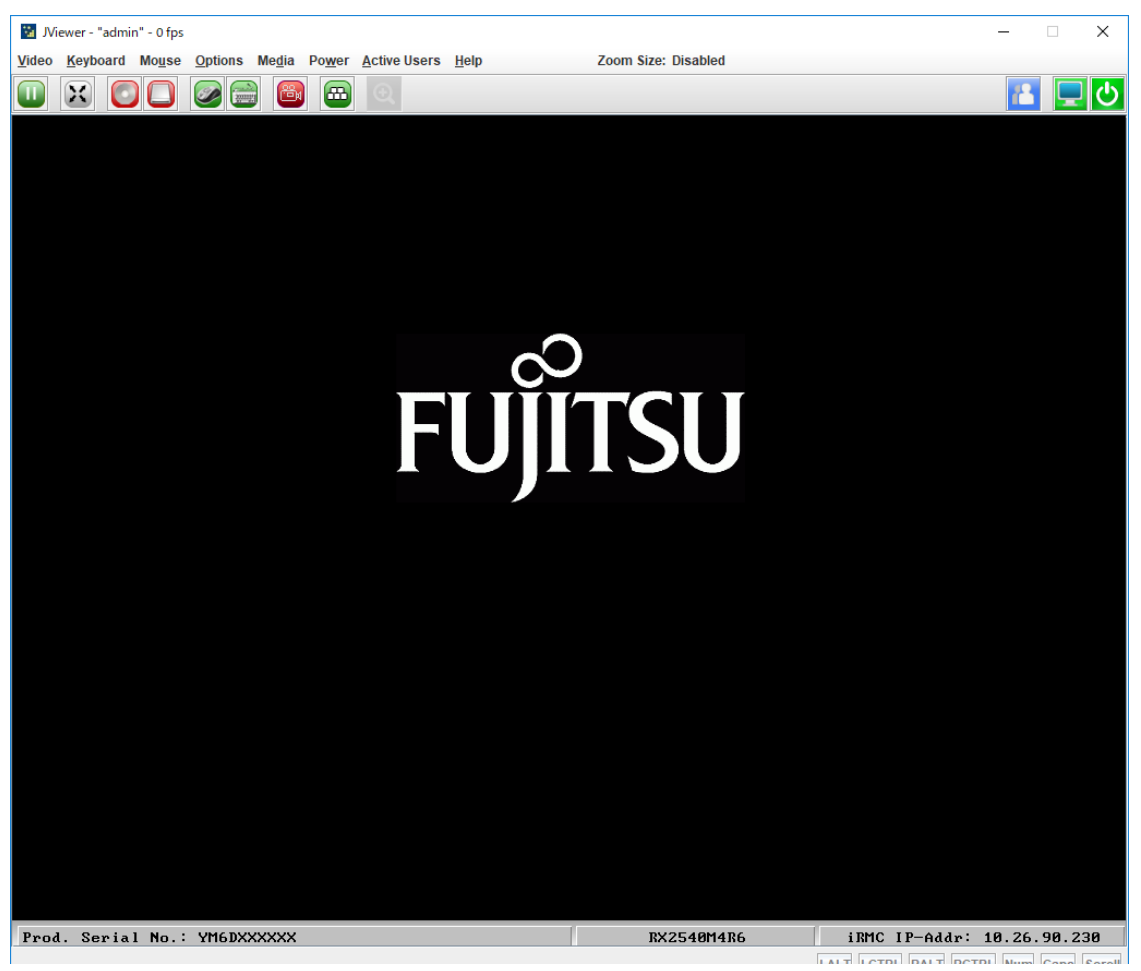

## 3.2 jnlp ファイルと Java の関連付け

AVR 起動時に使用する jnlp ファイルと Java の関連付けの手順を示します。

#### 以下は Internet Explorer11 を使用した iRMC WebUI 例となります。

| RMC S5 Web Ser                                      | ver        |                                        |                                                                                                    | 🖨 Language 🗸                                                                              | 💄 admin 🗸                              | Help 🗸                         | FUJITS |
|-----------------------------------------------------|------------|----------------------------------------|----------------------------------------------------------------------------------------------------|-------------------------------------------------------------------------------------------|----------------------------------------|--------------------------------|--------|
| System                                              | Logs       | Tools                                  | Settings                                                                                                    |                                                                                           |                                        | ID CSS                         |        |
| ystem                                               |            | Services                               |                                                                                                    |                                                                                           |                                        |                                |        |
| letwork Management                                  | _          | <ul> <li>IPMI Access</li> </ul>        |                                                                                                    |                                                                                           |                                        |                                | ,      |
| ervices                                             |            | <ul> <li>Simple Service Dis</li> </ul> | scovery Protocol (SSDP)                                                                                                    |                                                                                           |                                        |                                |        |
| Jser Management                                     |            | <ul> <li>Advanced Video R</li> </ul>   | edirection (AVR)                                                                                                    |                                                                                           |                                        |                                |        |
| erver Management                                    |            | HTML5 Viewer                           | Favor HTML5 over<br>If you enable/disa<br>stopped. The vide<br>seconds.                                                                                                    | er Java Applet<br>ble the HTML5 viewer all act<br>o redirection service will rem          | tive Java AVR se<br>nain unavailable f | ssions will be<br>for about 15 |        |
| ogging                                              |            | Active Window Title                    | "admin"                                                                                                    |                                                                                           |                                        |                                |        |
| aseboard Management                                 | Controller | Window Title                           | "%USER%"                                                                                                    |                                                                                           |                                        |                                |        |
|                                                     |            |                                        | <ol> <li>The following particular of the following particular of the second second</li></ol> | rameters are supported:<br>ME%<br>5_TYPE%<br>_TYPE%<br>_SERIAL%<br>_NAME%<br>_IP%<br>_OS% |                                        |                                |        |
|                                                     |            | Default Mouse Mode                     | Absolute mouse mo                                                                                                    | de 👻                                                                                      |                                        |                                |        |
| odel Name: PRIMERGY RX                              | 2540 M4    | Local Monitor Off<br>Control           | Enabled                                                                                                    | •                                                                                         |                                        |                                |        |
| lost Name: WIN-77DP0FOD<br>sset Tag: "System Asset" | S9F        |                                        |                                                                                                    |                                                                                           | Ap                                     | Cance                          |        |

iRMC WebUI で、Launch AVR > Start Video Redirection をクリックし AVR を起動します。

(Java を介した AVR を起動するため、予め Settings – Services の Advanced Video Redirection(AVR) で、HTML5 Viewer の「Favor HTML5 over Java Applet」にチェックが入っていなことを確認します。 チェックが入っている場合は、チェックを外し、Apply をクリックします。)

ブラウザの下部に「ファイルを開く」、「保存」が表示されます。

「保存」を選択した後、ファイルを保存したフォルダに移動し、avr.jnlp を右クリックします。 avr(1).jnlp など複数ある場合、更新日時が最も新しいものを右クリックします。 「プログラムから開く」→ 「別のプログラムの選択」をクリックします。

#### ■OpenJDK ベースの Java を設定する場合の例

「常にこのアプリを使って.jnlp ファイルを開く」にチェックを入れ、「javaws.exe」をクリックして OK を押します。

| このファイルを開く方法を選んでください。        |  |  |  |  |  |  |
|-----------------------------|--|--|--|--|--|--|
| このアプリを今後も使う                 |  |  |  |  |  |  |
| Java(TM) Web Launcher       |  |  |  |  |  |  |
| その他のオプション                   |  |  |  |  |  |  |
| javaws.exe                  |  |  |  |  |  |  |
| (1) メモ帳                     |  |  |  |  |  |  |
| (二) ストアでアプリを探す              |  |  |  |  |  |  |
| その他のアプリ ↓                   |  |  |  |  |  |  |
| ✔ 常にこのアプリを使って .jnlp ファイルを開く |  |  |  |  |  |  |
| ОК                          |  |  |  |  |  |  |
|                             |  |  |  |  |  |  |

「javaws.exe」が存在しない場合、「その他のアプリ」をクリックします。

「この PC で別のアプリを探す」をクリックます。

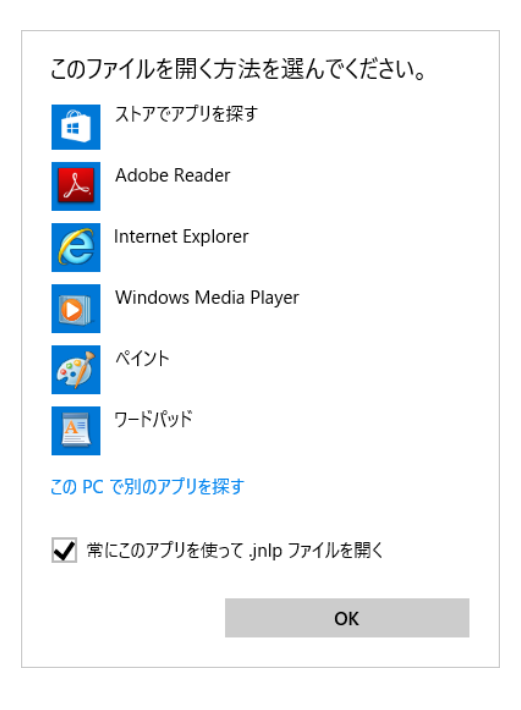

 $"C: \cite{Program Files} \cite{IcedTeaWeb} \cite{Web} \cite{Start} \cite{Start} \$ 

または

 $\label{eq:constraint} \ensuremath{``C:} \ensuremath{``E} \ensuremath{Program Files} \ensuremath{``Eiles} \ensuremath{``Eiles} \ensure$ 

を選択します。

(IcedTea-Webの版数によって、どちらかが存在します)

[注意]

iRMC WebUI で AVR を起動しても、ブラウザの下部に「ファイルを開く」、「保存」が表示されない場合があります。その場合は、以下の手順を実施し、avr.jnlp の関連付けを確認してください。

『コントロールパネル』→『プログラム』を開きます。

「あるファイルの種類を特定のプログラムでオープン」をクリックします。

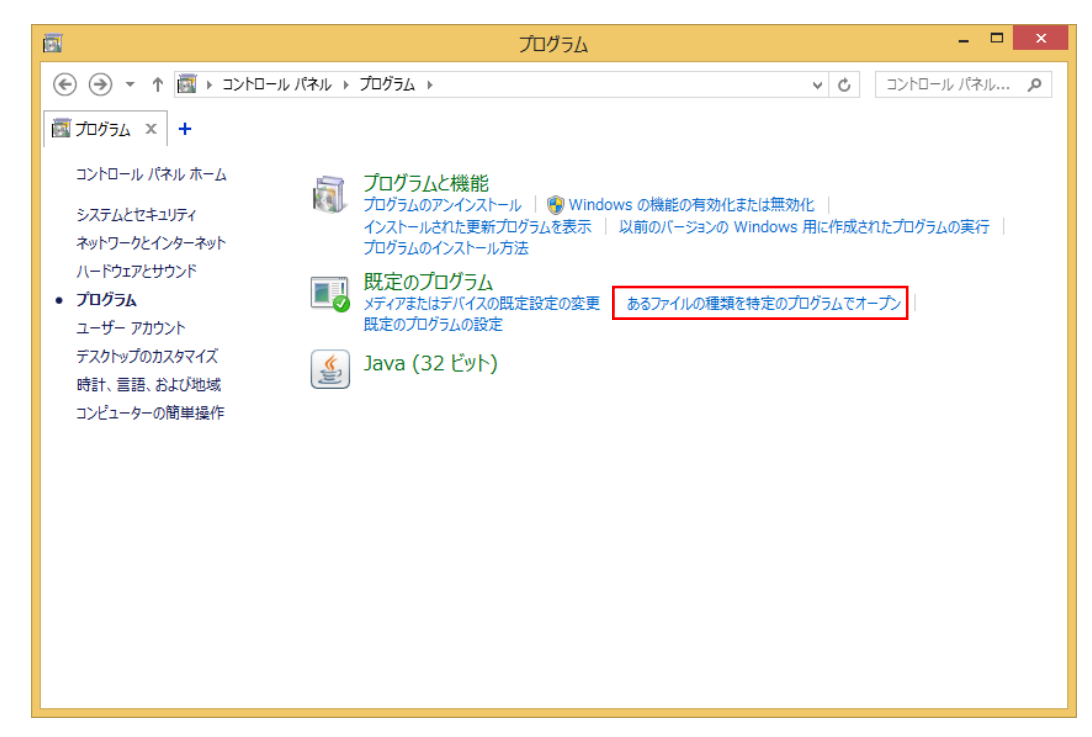

| 🔄 関連付けを設定する       |                                     | _                               |                    |
|-------------------|-------------------------------------|---------------------------------|--------------------|
| 🗧 איד א 🗹 איד 🗧 🕂 | トロール パネル > プログラム > 既定のプログラム > 関連付けを | 設定する 🗸 💍                        | בארם-אייי <b>א</b> |
|                   |                                     |                                 | 1                  |
| ファイルの種類またはプロ      | コトコルを特定のプログラムに関連付けます                |                                 |                    |
| 拡張子をクリックすると、その拡   | 張子のファイルを聞く既定のプログラムが表示されます。既定のプログ    | 「ラムを変更するには [プログラムの変更] をクリックしてくた | ださい。               |
|                   |                                     |                                 |                    |
| Java(TM) Web Laun | cher                                | 70                              | ガニルの亦軍             |
|                   |                                     |                                 | 7740发史             |
|                   | 説明                                  | 現在の既定プログラム                      | ^                  |
| ini               | INL ノア1ル                            | 小明なアノリソーンヨン                     |                    |
| inv .             | INV ファイル                            | 不明なアプリケーション                     |                    |
| 🗋 .inx            | INX ファイル                            | 不明なアプリケーション                     |                    |
| in                | IN_ ファイル                            | 不明なアプリケーション                     |                    |
| .ivf              | IVF ファイル                            | 不明なアプリケーション                     |                    |
| 🛃.jak             | 分割ファイル(jak)                         | Noah( DnD Melter/Freezer )      |                    |
| 🛃 .jar            | JAR ファイル                            | OpenJDK Platform binary         |                    |
| jav.              | JAV ファイル                            | 不明なアプリケーション                     |                    |
| 📑 .java           | JAVA ファイル                           | 不明なアプリケーション                     |                    |
| ibf               | JBF ファイル                            | 不明なアプリケーション                     |                    |
| 🖬 .jfif           | JFIF ファイル                           | フォト                             |                    |
| 🔲 .jnlp           | JNLP File                           | Java(TM) Web Launcher           |                    |
| job.              | Task Scheduler Task Object          | 不明なアプリケーション                     |                    |
| jod               | Microsoft.Jet.OLEDB.4.0             | 不明なアプリケーション                     |                    |
| 🖬 .jpe            | JPE ファイル                            | フォト                             |                    |
| iner.             | וסדה שאיל וו.                       | 7+k                             | × *                |
| <                 |                                     |                                 | >                  |
|                   |                                     |                                 |                    |
|                   |                                     |                                 | 閉じる                |
|                   |                                     |                                 |                    |

.jnlp をクリックし、プログラムの変更をクリックします。

■OpenJDK ベースの Java を使用するために.jnlp を IcedTea-Web に関連付けを実施する例を示します。 「javaws.exe」が存在する場合は「javaws.exe」を選択後に OK をクリックします。 「javaws.bat」が存在する場合は「javaws.bat」を選択後に OK をクリックします。

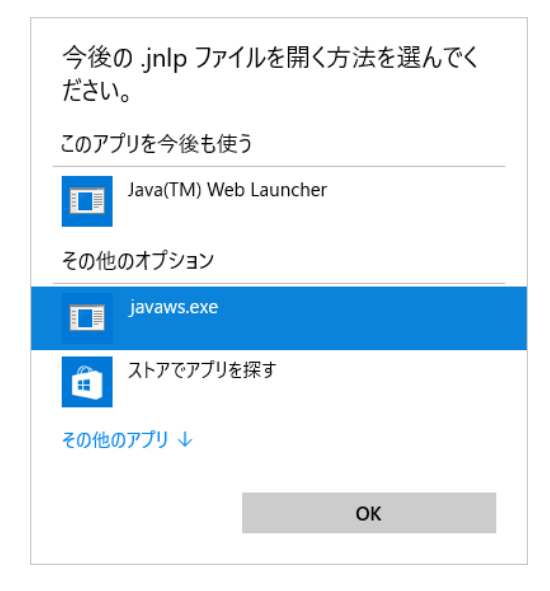

上記で「javaws.exe」、「javaws.bat」ともに表示されない場合は、「その他のアプリ」 → 「この PC で別 のアプリを探す」をクリックします。

<sup>(</sup>上記の場合は、.jnlpファイルは Oracle Java と関連付けされている例です。)

クライアント端末が 64bit OS の場合、"C:¥Program Files¥IcedTeaWeb¥WebStart¥bin¥javaws.exe" を選択します。

クライアント端末が 32bit OS の場合、"C:¥Program Files¥IcedTea-Web¥WebStart¥bin¥javaws.bat" を選択します。

(IcedTea-Webの版数によって、どちらかが存在します)

以下は.jnlp が IcedTea-Web 用のアプリ(javaws.exe) に関連付けられた例です。

| - 関連付けを設定する     |                                     | - 0                                | ×  |
|-----------------|-------------------------------------|------------------------------------|----|
| - 🔶 🔹 🛧 🖂 עב א  | トロール パネル > プログラム > 既定のプログラム > 関連付けを | 設定する 🗸 👌 コントロール                    | ,o |
|                 |                                     |                                    |    |
| ファイルの種類またはプ     | ロトコルを特定のプログラムに関連付けます                |                                    |    |
| 址理子をクリックすると その対 | コーニア ビージン コン ノニービッシュー いのい デー        | 「うしを恋面すろにけ (プロガラしの恋面) をクリック! てください |    |
|                 |                                     |                                    |    |
| javaws.exe      |                                     | ゴログニノの亦画                           |    |
|                 |                                     | ノロソフムの友生                           |    |
| 名前              | 説明                                  | 現在の既定プログラム                         | ^  |
|                 |                                     | 1119967フラフ ション                     |    |
| inv             |                                     | 不明なアプリケーション                        |    |
| inx             |                                     | 不明なアプリケーション                        |    |
| in<br>          | IN_ 77174                           | 不明なアプリケーション                        |    |
| ivt             |                                     | 不明なアプリリーション                        |    |
| 🤧 jak           | 分割ノア1ル(jak)                         | Noah( DnD Melter/Freezer )         |    |
| 🛃 .jar          | JAR ファイル                            | OpenJDK Platform binary            |    |
| jav             | JAV ファイル                            | 不明なアプリケーション                        |    |
| java            | JAVA ファイル                           | 不明なアプリケーション                        |    |
| jbf             | JBF ファイル                            | 不明なアプリケーション                        |    |
| .jfif           | JFIF ファイル                           | フォト                                | _  |
| 🛄 .jnlp         | JNLP ファイル                           | javaws.exe                         |    |
| iob             | Task Scheduler Task Object          | 不明なアプリケーション                        |    |
| jod             | Microsoft.Jet.OLEDB.4.0             | 不明なアプリケーション                        |    |
| 🖬 .jpe          | JPE ファイル                            | フォト                                |    |
| 🖬 .jpeq         | JPEG ファイル                           | フォト                                | ~  |
| <               |                                     |                                    | >  |
|                 |                                     |                                    |    |
|                 |                                     | 問                                  | ເຈ |
|                 |                                     |                                    |    |

### 4. AVR の動作検証について

OpenJDK ベースの Java を使用した動作検証結果を示します。

#### 4.1 AVR 動作確認組み合わせについて

PRIMERGY シリーズでは、Java を介した AVR をサポートします。 Java での AVR 動作確認に使用したブラウザ、Java の各版数は以下の通りです。

・ブラウザ

- Microsoft Internet Explorer 11
- Microsoft Edge バージョン 40 以降
- Google Chrome バージョン 57 以降
- Mozilla Firefox バージョン 64.0.2 以降

• Java

- AdoptOpenJDK + IcedTea-Web (サポート版数については動作検証結果を参照のこと)

補足

- 1. 本章で記載している AVR 起動確認に使用したブラウザ/Java の各組み合わせ以外は非サポートとなりますのでご注意ください。
- 2. 古い Java を使い続ける場合、重大なセキュリティ・リスクが生じますので、動作検証済の最新の Java 版数のご利用を推奨します。

# 4.2 Open JDK ベースの Java を使用した AVR の動作検証結果

AVR 動作検証済のブラウザと Java 版数は以下の表の通りです。AVR をご利用の際は、クライアント端 末に動作検証済の最新の Java 版数をインストールしてご使用ください。

|                           | Microsoft  | Microsoft | Google     | Mozilla    |
|---------------------------|------------|-----------|------------|------------|
| ブラウザ                      | Internet   | Edge バージ  | Chrome バー  | Firefox バー |
|                           | Explorer11 | ョン 40 以降  | ジョン 57 以   | ジョン 64.0.2 |
|                           |            |           | 降          | 以降         |
| OpenJDKベース                |            |           |            |            |
| Java 版数                   |            |           |            |            |
| [64bit OS 用 Java]         | $\bigcirc$ | 0         | $\bigcirc$ | $\bigcirc$ |
| AdoptOpenJDK (8u212b04) + |            |           |            |            |
| IcedTea-Web(1.8)          |            |           |            |            |
| [32bit OS 用 Java]         | 0          | 0         | 0          | 0          |
| AdoptOpenJDK (8u212b04) + |            |           |            |            |
| IcedTea-Web(1.7.2)        |            |           |            |            |
| [64bit OS 用 Java]         | 0          | 0         | 0          | 0          |
| AdoptOpenJDK (8u222b10) + |            |           |            |            |
| IcedTea-Web(1.8)          |            |           |            |            |
| [32bit OS 用 Java]         | 0          | 0         | 0          | 0          |
| AdoptOpenJDK (8u222b10) + |            |           |            |            |
| IcedTea-Web(1.7.2)        |            |           |            |            |
| [64bit OS 用 Java]         | 0          | 0         | 0          | 0          |
| AdoptOpenJDK (8u232b09) + |            |           |            |            |
| IcedTea-Web(1.8)          |            |           |            |            |
| [32bit OS 用 Java]         | 0          | 0         | $\bigcirc$ | 0          |
| AdoptOpenJDK (8u232b09) + |            |           |            |            |
| IcedTea-Web(1.7.2)        |            |           |            |            |
| [64bit OS 用 Java]         | 0          | 0         | 0          | 0          |
| AdoptOpenJDK (8u242b08) + |            |           |            |            |
| IcedTea-Web(1.8)          |            |           |            |            |
| [32bit OS 用 Java]         | 0          | 0         | 0          | 0          |
| AdoptOpenJDK (8u242b08) + |            |           |            |            |
| IcedTea-Web(1.7.2)        |            |           |            |            |
| [64bit OS 用 Java]         | 0          | 0         | 0          | 0          |
| AdoptOpenJDK (8u252b09) + |            |           |            |            |
| IcedTea-Web(1.8)          |            |           |            |            |
|                           |            | 1         | 1          |            |

| [32bit OS 用 Java]         | 0 | $\bigcirc$ | 0 | $\bigcirc$ |
|---------------------------|---|------------|---|------------|
| AdoptOpenJDK (8u252b09) + |   |            |   |            |
| IcedTea-Web(1.7.2)        |   |            |   |            |

○:AVR 起動可確認済

-:AVR 起動未確認

以上